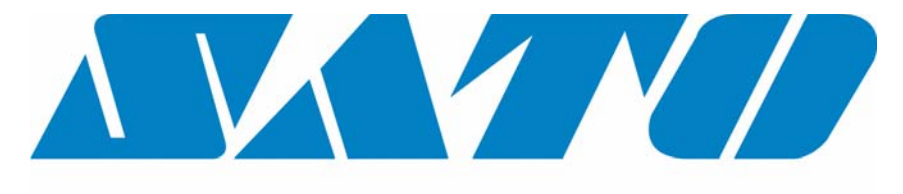

# **DCS & Labelling Worldwide**

# M10e Printer

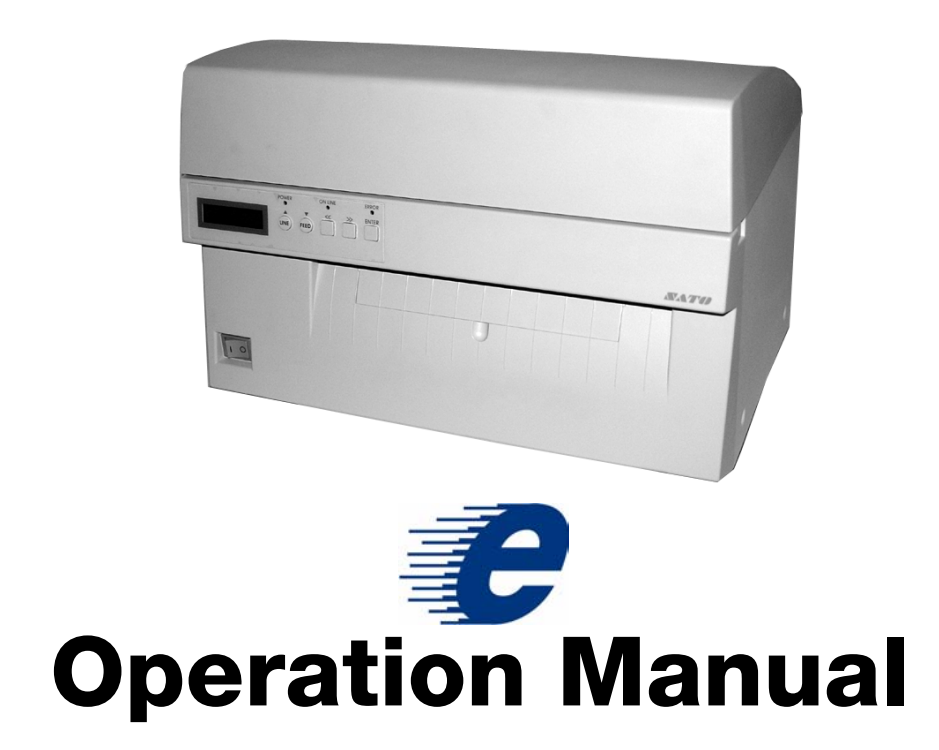

#### **SATO Group of Companies**

#### <u>www.satoworldwide.com</u>

#### SATO INTERNATIONAL PTE LTD

438A Alexandra Road #05-01/ 02, Alexandra Technopark, Singapore 119967 Tel: 65-6271-2122 Fax: 65-6271-2151 Email: sales@sato-int.com

#### SATO UK LTD

Valley Road, Harwich, Essex England Co12 4RR, United Kingdom Tel: 44-1255-240000 Fax: 44-1255-240111 Email: enquiries@satouk.com

SATO POLSKA SP Z O.O. Ul Okolna 2, 50-422 Wroclaw Poland Tel: 48-71-335-23-20 Fax: 48-71-335-23-25 Email: biuro@sato-polska.com.pl

#### SATO AMERICA INC.

10350 Nations Ford Road Suite A, Charlotte, NC 28273, USA Tel: 1-704-644-1650 Fax: 1-704-644-1662 Email: satosales@satoamerica.com

#### SATO EUROPE NV

Leuvensesteenweg 369, 1932 Sint-Stevens-Woluwe, Brussels, Belgium Tel: 32 (0)-2-788-80-00 Fax: 32 (0)-2-788-80-80 Email: info@sato-europe.com

SATO DEUTSCHLAND GMBH

Schaberweg 28, 61348 Bad Homburg, Germany Tel: 49 (0)-6-1726-8180 Fax: 49 (0)-6-1726-818-199 Email: info@sato-deutschland.de

#### SATO FRANCE S.A.

Parc d'activités - rue Jacques Messager 59175 TEMPLEMARS, France Tel: +33 (0)3 20 62 96 40 Fax: +33 (0)3 20 62 96 55 Email: france@sato-europe.com

#### SATO ASIA PACIFIC PTE LTD

438A Alexandra Road #05-01/02, Alexandra Technopark, Singapore 119967 Tel: 65-6271-5300 Fax: 65-6273-6011 Email: sales@satosingapore.com

**Warning:** This equipment complies with the requirements in Part 15 of FCC rules for a Class A computing device. Operation of this equipment in a residential area may cause unacceptable interference to radio and television reception requiring the operator to take whatever steps necessary to correct the interference.

All rights reserved. This document, nor any part of it, may be reproduced or issued to third parties in any form without the express permission of SATO Europe. The material in this document is provided for general information only and is subject to change without notice. SATO Europe does not assume responsibility for any errors or omissions.

# Warning

It is essential that the safety and operating procedures contained within this manual be brought to the attention of, and are used by, all personnel likely to operate this printer/prod-uct.

This printer/product must only be used for the purpose for which it was designed.

This is a Class A product. In a domestic environment this product may cause radio interference in which case the user may be required to take adequate measures.

Electrostatic discharges on the connector pins and on the memory card may damage the printer.

In the case of fire, water must not be used on the product to extinguish the fire, and the appropriate type of fire extinguisher should be readily available.

No modifications, either mechanical or electrical, should be made to this printer/product or accessory without the written consent of SATO Europe NV. Any modifications made without this consent may invalidate guarantee claims.

Other manuals relating to this printer include additional information relating to other aspects of the safe operation of the printer, and are available from your SATO supplier.

All consumable waste, such as the label backing paper and used carbon ribbon must be disposed of carefully, and in a manner that will cause the minimum of environmental pollution.

Should you have any doubts regarding the setting, operating or any safety aspects of this printer/product, please contact your SATO supplier.

SATO Europe NV makes no guarantee that all the features described in this manual are available in all models, and, due to SATO's policy of continuous development and improvement, specifications are liable to change, without notice.

# Consumables

Always use SATO carbon ribbons or equivalent. The use of incorrect materials may cause malfunctions of the printer and void the warranty.

# Conventions

Text that appears bold italic and all in capitals such as *LABEL* refers to a key or an LED on the operation panel.

Text that appears enclosed in brackets such as <ESC> refers to an Escape sequence of a data string.

Text that appears bold italic such as **On-Line** refers to a function or to a result.

Text that appears in bold such as **VR1** refers to electrical components like pins, resistors connectors and so on.

# Warranty and Copyright

SATO Europe NV makes no guarantee of any kind with regard to this material, including, but not limited to, the implied guaranties of merchantability and fitness for a particular purpose.

SATO Europe NV shall not be liable for errors contained herein or for any incidental consequential damages in connection with the furnishing, performance, or use of this material. This document contains proprietary information which is protected by copyright.

All rights are reserved.

No part of this document may be reproduced or issued to third parties in any form whatsoever without the express permission of SATO Europe NV.

The information in this document is subject to change without notice.

© Copyright 2003 SATO Europe NV.

# **TABLE OF CONTENTS**

#### **Section 1. Printer Overview**

| ntroduction1    | 1-1 |
|-----------------|-----|
| Specifications1 | 1-2 |

#### Section 2. Installation

| Introduction     | 2-1  |
|------------------|------|
| Installation     | 2-1  |
| Dimensions       | 2-2  |
| Components       | 2-3  |
| Media Loading    | 2-5  |
| Label Sensing    | 2-8  |
| Operation Panel  | 2-9  |
| Dip Switch Panel | 2-10 |

#### Section 3. CONFIGURATION

| Printer Dip Switch Configuration | 3-1  |
|----------------------------------|------|
| Default Settings                 | 3-7  |
| Potentiometer Adjustments        | 3-8  |
| LCD Panel Printer Configuration  | 3-10 |

#### Section 4. CLEANING

| Cleaning the Print Head, Platen and Rollers   | .4-1 |
|-----------------------------------------------|------|
| Cleaning the Label Edge and Paper End Sensors | .4-2 |
| Cleaning the Auto Load Sensor                 | .4-4 |

#### Section 5. Troubleshooting

| Introduction           | 5-1 |
|------------------------|-----|
| Troubleshooting Tables | 5-1 |
| Print Quality Problems | 5-1 |
| Error Signals          | 5-4 |
| 0                      |     |

#### Section 6. Interface Specifications

| Introduction                                | 6-1 |
|---------------------------------------------|-----|
| IEEE1284 Parallel Interface                 | 6-1 |
| RS232 Serial Interface                      | 6-3 |
| Universal Serial Bus (USB) Interface        | 6-5 |
| Local Area Network (LAN) Optional Interface | 6-6 |

# Section 7. Appendix A

Appendix A..... A-1

# SECTION 1. PRINTER OVERVIEW

# INTRODUCTION

The SATO M10e printer is a wide carriage thermal printer designed specifically to address need for large high resolution labels. It can print labels as large as 10.5" x 16.5" with a resolution of 305 dpi (dots per inch) at speeds up to 5 inches per second, making it ideal for large compliance label applications. All printer parameters are user programmable using the front panel controls and DIP switches. All popular bar codes and 14 human readable fonts, including vector and two raster fonts, are resident in memory providing literally thousands of type styles and sizes.

The M10e is available in two versions. The M10eDT is a direct thermal only version and must use thermally sensitive paper to print. The M10eTT is a thermal transfer model and has provisions for using a thermal transfer ribbon. It can also print in a direct thermal mode if the ribbon is not used.

This manual will help you understand the basic operations of the printer such as setup, installation, configuration, cleaning and maintenance.

The M10e uses the standard SATO Printing Language command codes. The only differences between it and other SATO printers are the allowable values representing the print positions on the label. These values are specified in "dots" and vary depending upon the resolution of the printer and the amount of memory available for imaging the label. The allowable ranges for the M10e are specified in the SATO "e" Printer Programming Reference. This commonality makes it easy to convert labels from one SATO printer without having to create an entirely different command stream. There are some caveats that must be observed though to compensate for the different resolution print heads. The effects of the different print resolutions are best illustrated by taking a label designed for a 305 dpi printer and sending the command stream to a 609 dpi printer. The label printed will be an exact one half scale, including the fonts, bar code dimensions and line length/widths. The only exceptions are the Postnet bar code and OCR-A and OCR-B fonts that have only one legal size and the printer resolution is automatically compensate for by the various printers. Conversely, a label designed for a 609 dpi printer and sent to its 305 dpi cousin will be twice as large. It probably will be "truncated" if the resulting size is larger that the maximum allowable for the printer.

# **GENERAL PRINTER SPECIFICATIONS**

| SPECIFICATION           | M10e                                                              |
|-------------------------|-------------------------------------------------------------------|
| PRINT                   |                                                                   |
| Method                  | Direct or Thermal Transfer                                        |
| Speed (User Selectable) | 2 to 10 ips<br>50 to 125 mm/s                                     |
| Print Module (Dot Size) | 0033 in.<br>.083 mm                                               |
| Resolution              | 309 dpi<br>12 d/mm                                                |
| Maximum Print Width     | 10.5 in.<br>266 mm                                                |
| Maximum Print Length    | 16.5 in.<br>420 mm                                                |
| MEDIA                   |                                                                   |
| Minimum Width           | 5.16 in.<br>131 mm                                                |
| Minimum Length          | 1.7 in.<br>43 mm                                                  |
| Maximum Width           | 11.8 in.<br>300 mm                                                |
| Туре                    | Roll or Fan-Fold Die Cut Labels<br>Thermally Sensitive for M10eDT |
| Maximum Caliper         | 0.008 in.<br>0.21 mm                                              |
| Roll OD (max) Face-In   | 7.8 in.<br>200 mm                                                 |
| Core ID (min)           | 3 in<br>76.2 mm                                                   |
| SENSING                 |                                                                   |
| See-Thru                | Fixed, 0.9 in. (22.5 mm) left of center                           |
| Reflective Eye-Mark     | Fixed, 0.2 in. (5 mm) from left label edge                        |
| Continuous Form         | Not Used                                                          |
| RIBBON                  |                                                                   |
| Widths                  | 6.5 in. (165 mm), 8.7 in. (220 mm), 10.7 in.(273 mm)              |
| Length (max)            | 984 ft. (300 m)                                                   |
| Thickness               | 4.5 micron, Wound Face-In                                         |

#### **Operation Manual**

| SPECIFICATION                                                          | M10e                                                                                                    |  |
|------------------------------------------------------------------------|----------------------------------------------------------------------------------------------------|--|
| CONTROLS AND INDICAT                                                   | ORS                                                                                                    |  |
| Power                                                                  | Green LED                                                                                                    |  |
| On-Line                                                                | Green LED                                                                                                    |  |
| Error                                                                  | Red LED                                                                                                    |  |
| LCD Panel                                                              | 2 Line x 16 Character                                                                                                    |  |
| Auto-Load (Rear Panel)                                                 | Green LED                                                                                                    |  |
| Power On/Off Switch                                                    | Front Casework                                                                                                    |  |
| On/Off-Line Key                                                        | Front Panel                                                                                                    |  |
| Feed Switch Key                                                        | Front Panel                                                                                                    |  |
| Cursor Control Keys                                                    | Front Panel                                                                                                    |  |
| Enter Key                                                              | Front Panel                                                                                                    |  |
| POTENTIOMETER ADJUSTMENTS                                              |                                                                                                    |  |
| Print Darkness                                                         | Top Panel                                                                                                    |  |
| Offset                                                                 | Top Panel                                                                                                    |  |
| Pitch                                                                  | Top Panel                                                                                                    |  |
| Display                                                                | Top Panel                                                                                                    |  |
| INTERFACE CONNECTIONS (1)                                              |                                                                                                    |  |
| Parallel                                                               | IEEE1284 Standard<br>Centronics                                                                                                    |  |
| Serial                                                                 | RS232C (2,400 to 19,200 bps)<br>RS232C (9600 to 57600 bps) Standard<br>RS422/485 (9600 to 57600 bps) Optional<br>Ready/Busy or X-On/X-Off Flow Control<br>Bi-directional Status |  |
| Universal Serial Bus                                                   | USB Ver. 1.1 Standard                                                                                                    |  |
| LAN                                                                    | 10/100BaseT                                                                                                    |  |
| Wireless LAN                                                           | 802.11b                                                                                                    |  |
| PROCESSING                                                             |                                                                                                    |  |
| CPU                                                                    | 32 Bit RISC                                                                                                    |  |
| Flash ROM                                                              | 4 MB                                                                                                    |  |
| SDRAM                                                                  | 16 MB                                                                                                    |  |
| Receive Buffer                                                         | 2.95 MB                                                                                                    |  |
| Memory Expansion                                                       | See Options and Accessories                                                                                                    |  |
| (1) Only one interface module can be installed in a printer at a time. |                                                                                                    |  |

| SPECIFICATION       | M10e                                                                                                    |  |
|---------------------|----------------------------------------------------------------------------------------------------|--|
| MATRIX FONTS        |                                                                                                    |  |
| U Font              | 5 dots W x 9 dots H                                                                                                    |  |
| S Font              | 8 dots W x 15 dots H                                                                                                    |  |
| M Font              | 13 dots W x 20 dots H                                                                                                    |  |
| XU Font             | 5 dots H x 9 dots H (Helvetica)                                                                                                    |  |
| XS Font             | 17 dots H x 17 dots W (Univers Condensed Bold)                                                                                                    |  |
| XM Font             | 24 dots H x 24 dots W (Univers Condensed Bold)                                                                                                    |  |
| OA Font             | 22 dots W x 33 dots H (OCR-A)                                                                                                    |  |
| OB Font             | 30 Dots W x 36 dots H (OCR-B)                                                                                                    |  |
| AUTO SMOOTHING FONT | S                                                                                                    |  |
| WB                  | 18 dots W x 30 dots H                                                                                                    |  |
| WL                  | 28 dots H x 52 dots H                                                                                                    |  |
| ХВ                  | 48 dots H x 48 dots W (Univers Condensed Bold)                                                                                                    |  |
| XL                  | 48 dots W x 48 dots H (Sans Serif)                                                                                                    |  |
| VECTOR FONT         |                                                                                                    |  |
|                     | Proportional or Fixed Spacing<br>Font Size 50 x 50 dots to 999 x 999 dots<br>Helvetica, 10 Font Variations                                                  |  |
| AGFA® RASTER FONTS  |                                                                                                    |  |
| Font A              | CG Times ®, 8 pt to 72 pt                                                                                                    |  |
| Font B              | CG Trimvirate®, 8 pt to 72 pt                                                                                                    |  |
| DOWNLOADABLE FONTS  |                                                                                                    |  |
|                     | Bit Mapped TrueType® Fonts with Utility Program                                                                                                    |  |
| CHARACTER CONTROL   |                                                                                                    |  |
|                     | Expansion to 12X in either X or Y coordinates<br>Character Pitch control<br>Line Space control<br>Journal Print facility<br>0°, 90°, 180° and 270° Rotation |  |

| BAR CODE             | M10e                                                 |
|----------------------|------------------------------------------------------|
| SYMBOLOGIES          |                                                      |
| Linear Bar Codes     | Bookland (UPC/EAN Supplemental)                      |
|                      | EAN-8/EAN-13                                         |
|                      | CODABAR                                              |
|                      | CODE 39                                              |
|                      | CODE 93                                              |
|                      | CODE 128                                             |
|                      | Interleaved 2 of 5 (I 2/5)                           |
|                      | Industrial 2 of 5                                    |
|                      | Matrix 2 of 5                                        |
|                      | MSI                                                  |
|                      | POSTNET                                              |
|                      | UCC/EAN-128                                          |
|                      | UPC-A/UPC-E                                          |
| Two Dimensional      | Data Matrix                                          |
|                      | Maxicode                                             |
|                      | PDF417                                               |
|                      | Micro PDF                                            |
|                      | Truncated PDF                                        |
|                      | QR Code                                              |
|                      | 1:2, 1:3, 2:5, User Programmable                     |
| Bar Height           | 4 to 999 dots, User Programmable                     |
| Rotation             | 0°, 90°, 180° and 270° Rotation                      |
| OTHER FEATURES       |                                                      |
| Sequential Numbering | Sequential numbering of both numerics and bar codes  |
| Custom Characters    | RAM storage for custom designed characters           |
| Graphics             | Dot addressable, SATO Hex/Binary, BMP or PCX formats |
| Forms Overlay        | Overlay of predesigned forms in image buffer         |

| SPECIFICATION           | M10e                                      |  |
|-------------------------|-------------------------------------------|--|
| PHYSICAL                | PHYSICAL                                  |  |
| Wide                    | 18.7 in. (475 mm)                         |  |
| Deep                    | 12.3 in. (313.4 mm)                       |  |
| High                    | 12.6 in.(319.2 mm)                        |  |
| Weight                  | 50.7 lb. (23 kg)                          |  |
| POWER                   |                                           |  |
| Input Voltage           | Autoswiching 100-240 VAC +/-10%, 50/60 Hz |  |
| Power Consumption       | 560W Operating, 40W Idle                  |  |
| ENVIRONMENTAL           |                                           |  |
| Operating Temperature   | 41° to 104°F (5° to 40°C)                 |  |
| Storage Temperature     | (-5° to 60°C)                             |  |
| Storage Humidity        | 30 to 90% RH Non-Condensing               |  |
| Operating Humidity      | 30 to 80% RH Non-Condensing               |  |
| Electrostatic Discharge |                                           |  |
| REGULATORY APPROVALS    |                                           |  |
| Safety                  | UL, CSA, TUV                              |  |
| RFI/EMI                 | FCC Class B                               |  |

| ACCESSORIES AND OPTIONS    |                                                                                                    |
|----------------------------|----------------------------------------------------------------------------------------------------|
| PCMCIA MEMORY<br>EXPANSION | One slot for PCMCIA Memory Card (up to 4 MB SRAM or 16 MB Flash ROM). Can be used for graphic file storage, print buffer expansion, format storage and downloaded fonts.                                                                   |
| CALENDAR                   | An internal Date/Time clock that can be used to date/time stamp labels at the time of printing.                                                                                                    |
| LABEL CUTTER               | An attachment allowing labels to be cut at specified intervals. Controlled through programming.                                                                                                    |
| COAX/TWINAX<br>INTERFACE   | Coan/Twinax Plug-In Interface module. Coax interface emmulates an IBM 3287-2 printer with a stndard Type A BNC connector. Twinax interface emulates IBM 5224, 5225, 5226 or 4214 printers with auto-terminate/ cable through capabilities. |
| PARALLEL INTERFACE         | IEEE1284 Bi-Directional Plug-In Interface Module                                                                                                    |
| SERIAL INTERFACE           | High Speed RS232 Plug-In Interface Module                                                                                                    |
| USB INTERFACE              | Universal Serial Bus Plug-In Interface Module                                                                                                    |
| LAN                        | 10/100 BaseT Plug-In Interface Module                                                                                                    |
| WIRELESS LAN               | 802.11b                                                                                                    |

All specifications subject to change without notice.

# SECTION 2. INSTALLATION

# INTRODUCTION

This section of the manual has been written to help you install the SATO M10e printers and to get started as quickly as possible. It is recommend to read each chapter in this manual before the installation or the use of the print modules.

# INSTALLATION

Remove the M10e from its packing container. The Top Cover is shipped unattached in a separate compartment. Check to mae sure you have the following accessory items:

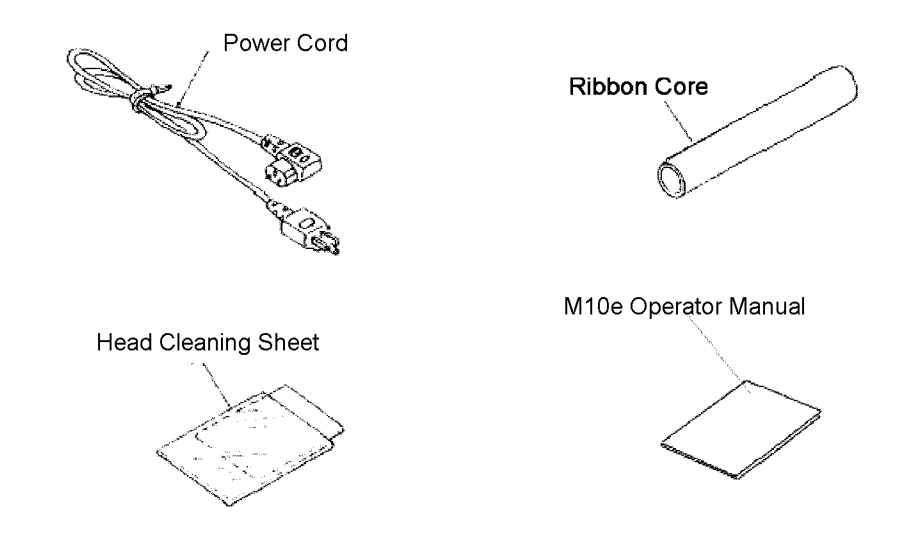

Careful consideration must be given when selecting the location of the printer, especially to environmental considerations. To obtain optimum results from the M10e, always try to avoid operation locations influenced by:

- Direct or bright sunlight, as this will make the label sensor less responsive and may cause the label to be sensed incorrectly.
- Locations which have extremes of temperature, as this can create electrical problems on the circuits within the printer.
- The installed location of the printer should ideally be in areas free from dust, humidity and sudden vibrations.

## CONSUMABLES

Always use SATO carbon ribbons or equivalent in the thermal transfer models. The use of incorrect materials may cause malfunctions of the printer and void the warranty.

•

# DIMENSIONS

| Width:           | 18.7 inches | 475 mm   |
|------------------|-------------|----------|
| Depth:           | 12.3 inches | 313.4 mm |
| Height:, M10eTT: | 12.6 inches | 319.2 mm |
| Height, M10eDT   | 10.8 inches | 274.2 mm |

## **COMPONENTS**

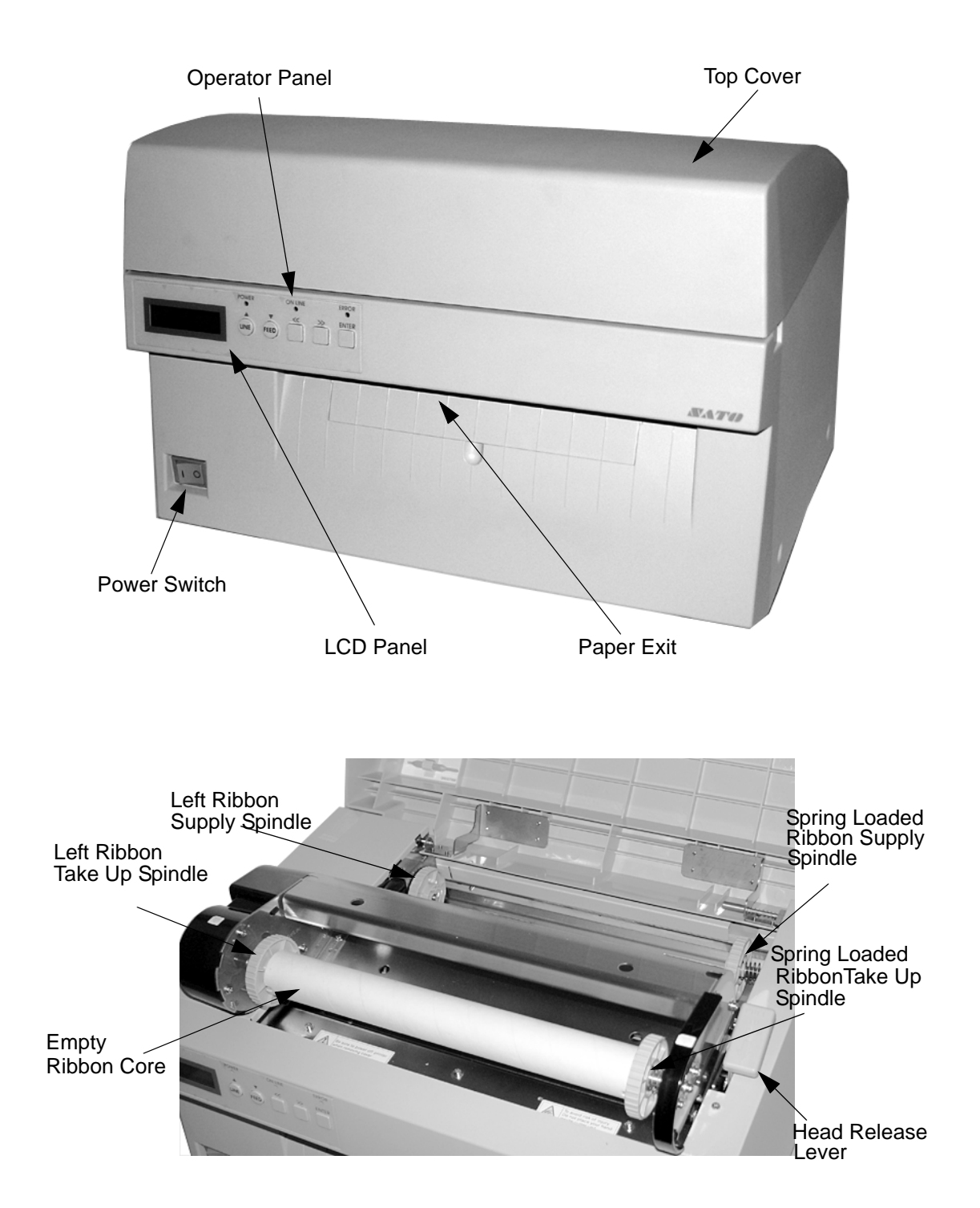

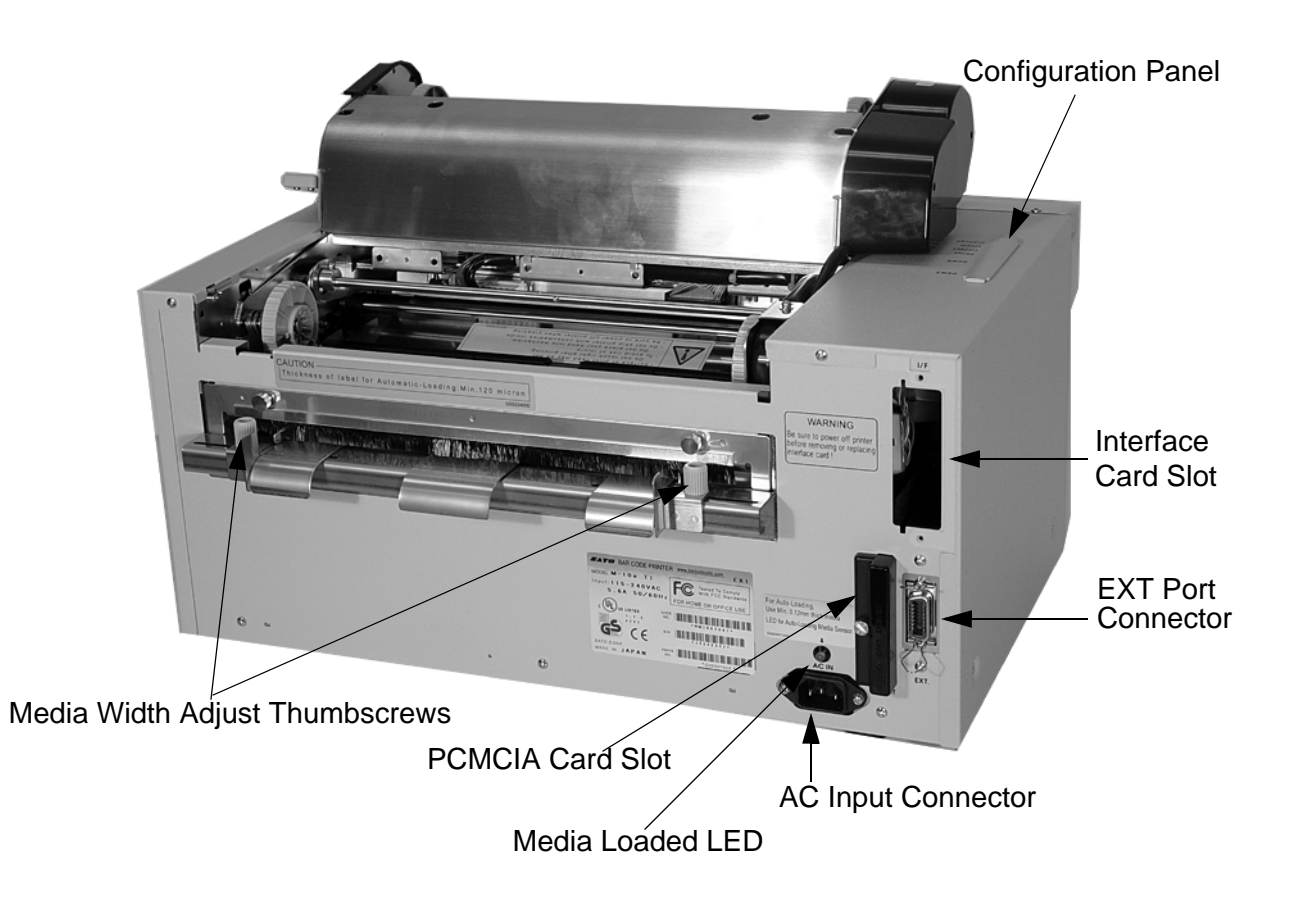

| Operator PanelTo set up the various configurations and to display dispensing<br>quantity and the various alarms.Configuration PanelPotentiometers and DIP switches to configure the printer and<br>make setup adjustments.AC Input ConnectorTo input 115V/240V 50/60Hz Use the power cable provided.Interface SlotSlot for installation of Plug-In Interface Module.EXT ConnectorThis is an external signal connector external control of print<br>cycle.PCMCIA Card SlotConnector for Optional PCMCIA Memory Card. | PowerSwitch         | To turn power On or Off                                                                         |
|----------------------------------------------------------------------------------------------------|---------------------|-------------------------------------------------------------------------------------------------|
| Configuration PanelPotentiometers and DIP switches to configure the printer and<br>make setup adjustments.AC Input ConnectorTo input 115V/240V 50/60Hz Use the power cable provided.Interface SlotSlot for installation of Plug-In Interface Module.EXT ConnectorThis is an external signal connector external control of print<br>cycle.PCMCIA Card SlotConnector for Optional PCMCIA Memory Card.                                                                                                    | Operator Panel      | To set up the various configurations and to display dispensing quantity and the various alarms. |
| AC Input ConnectorTo input 115V/240V 50/60Hz Use the power cable provided.Interface SlotSlot for installation of Plug-In Interface Module.EXT ConnectorThis is an external signal connector external control of print<br>cycle.PCMCIA Card SlotConnector for Optional PCMCIA Memory Card.                                                                                                    | Configuration Panel | Potentiometers and DIP switches to configure the printer and make setup adjustments.            |
| Interface SlotSlot for installation of Plug-In Interface Module.EXT ConnectorThis is an external signal connector external control of print<br>cycle.PCMCIA Card SlotConnector for Optional PCMCIA Memory Card.                                                                                                    | AC Input Connector  | To input 115V/240V 50/60Hz. Use the power cable provided.                                       |
| EXT ConnectorThis is an external signal connector external control of print<br>cycle.PCMCIA Card SlotConnector for Optional PCMCIA Memory Card.                                                                                                    | Interface Slot      | Slot for installation of Plug-In Interface Module.                                              |
| PCMCIA Card Slot Connector for Optional PCMCIA Memory Card.                                                                                                    | EXT Connector       | This is an external signal connector external control of print cycle.                           |
|                                                                                                    | PCMCIA Card Slot    | Connector for Optional PCMCIA Memory Card.                                                      |

## **MEDIA LOADING**

#### Ribbon Loading (not applicable for the M10eDT)

- 1. Open the Top Cover to expose the ribbon mechanism..
- 2. Open the Print Head by pulling forward on the purple Head Latch lever on the right hand side of the ribbon mechanism.
- 3. Lift the Print Head by rotating it upward and to the rear.
- 4. The right hand Ribbon Supply Spindle is spring loaded. Press outward on the spring loaded spindle and place the new ribbon on the left hand spindle, making sure the notches in the core line up with the tangs on the spindle.
- 5. Place the ribbon on the right hand ribbon Supply Spindle, again making sure the notches in the core line up with the tangs on the spindle. Release the spring loaded spindle.
- 6. Route the ribbon around the Print Head and up to the take up core as shown in the ribbon loading diagram in the Top Cover.
- 7. Place an empty ribbon core on the Ribbon Take Up Spindle. The right hand spindle is spring loaded. Press outward to provide clearance to install the core. The ribbon leader is attached to the ribbon by an adhesive strip. Carefully pull the leader free and pull about 18 inches of leader

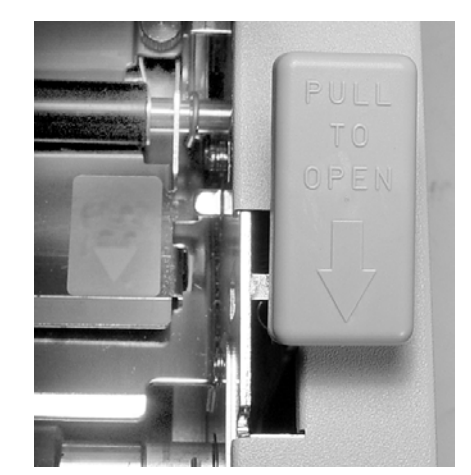

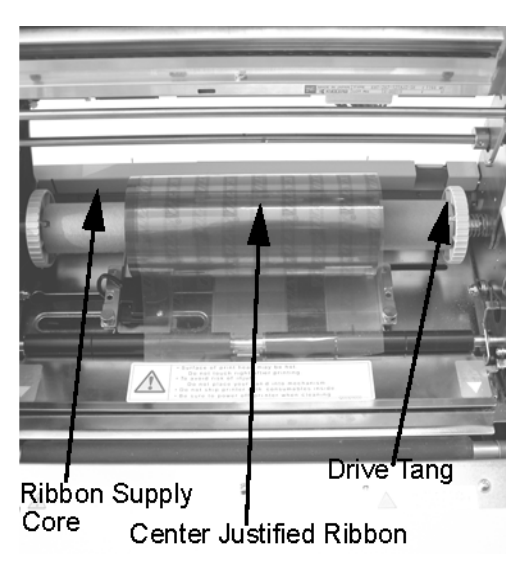

from the new ribbon. The ribbon should come off the top of the roll, ink side (dull side) down.

#### Section 2. Installation

- 8. Route the ribbon as shown in the Ribbon Routing Diagram on the inside of the Top Cover.
- Attach the leader to the take up core by pressing the adhesive strip on the leader firmly onto the core (if the adhesive strip does not adhere, use a small piece of tape).
- 10. Manually wind approximately three turns of ribbon on the core.
- 11. Inspect the ribbon to make sure it is not folded over or excessively wrinkled as it passes over the print head.

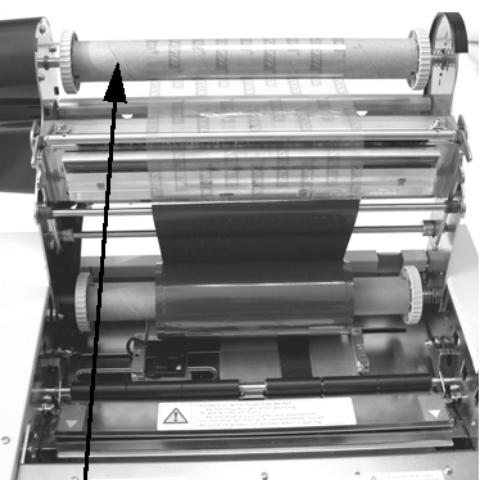

Ribbon Take Up Core

12. Close the Print Head by rotating it forward and down. Press firmly on each end of the ribbon mechansim at the points labeled "PUSH" until the Print Head latches firmly in place.

### Loading the Label Stock

The M10e has an automatic media loading feature, making it extremely easy to load.

- Select the proper media sensing method using the DIP switches on the Configuration Panel. The printer comes from the factory set up for label gap detection (DS2-2 and DS3-3 both in the Off position). If Eye-Mark labels are to be used, DS2-2 should be placed in the On position.
- 2. Apply power to the printer.
- 3. Release the Print Head by pulling forward on the Head Latch Lever.
- 4. Check to make sure that nothing is in the media path. Remove any media that may have been left in the printer.
- 5. Adjust the Label Width Guides by losening the thumbscrew and moving the guides in or out to match the media width. The guides are interlocked so that adjusting one will automatically adjust the other side to maintain a center justified label path. Tighten the thumbscrews.
- 6. Note that the Green Media Loaded LED on the back panel is off.

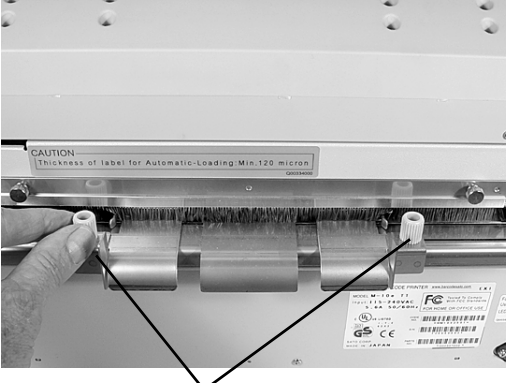

Label Width Adjustment Thumbscrews

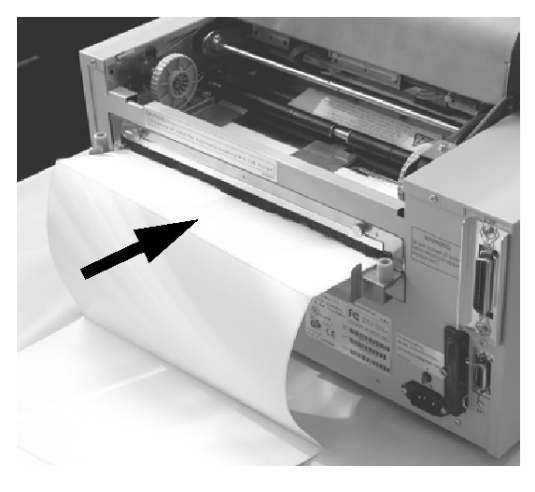

#### **Operation Manual**

- 7. Thread the media into the back of the printer between the label guides. When it is correctly positioned, the Green Media Loaded LED will be on.
- 8. Close the Top Cover.
- 9. Place the printer Online by pressing the LINE key.
- 10. The printer will automatically feed the media into the printer until it is correctly positioned for printing.

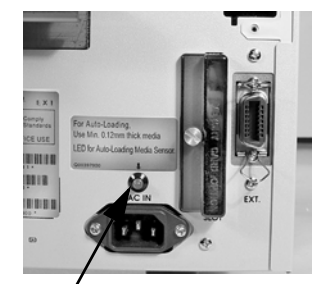

Media Loaded LED

# LABEL SENSING

The M10e can position labels using either a label gap (transmissive) or an Eye-Mark (reflective) sensor. The sensor used is selected by DSW2-2. The sensor position are fixed and cannot be adjusted. In addition, the signals from the sensors can be adjusted using the LCD panel to compensate for different liner opacities and/or Eye-Mark reflectance values.

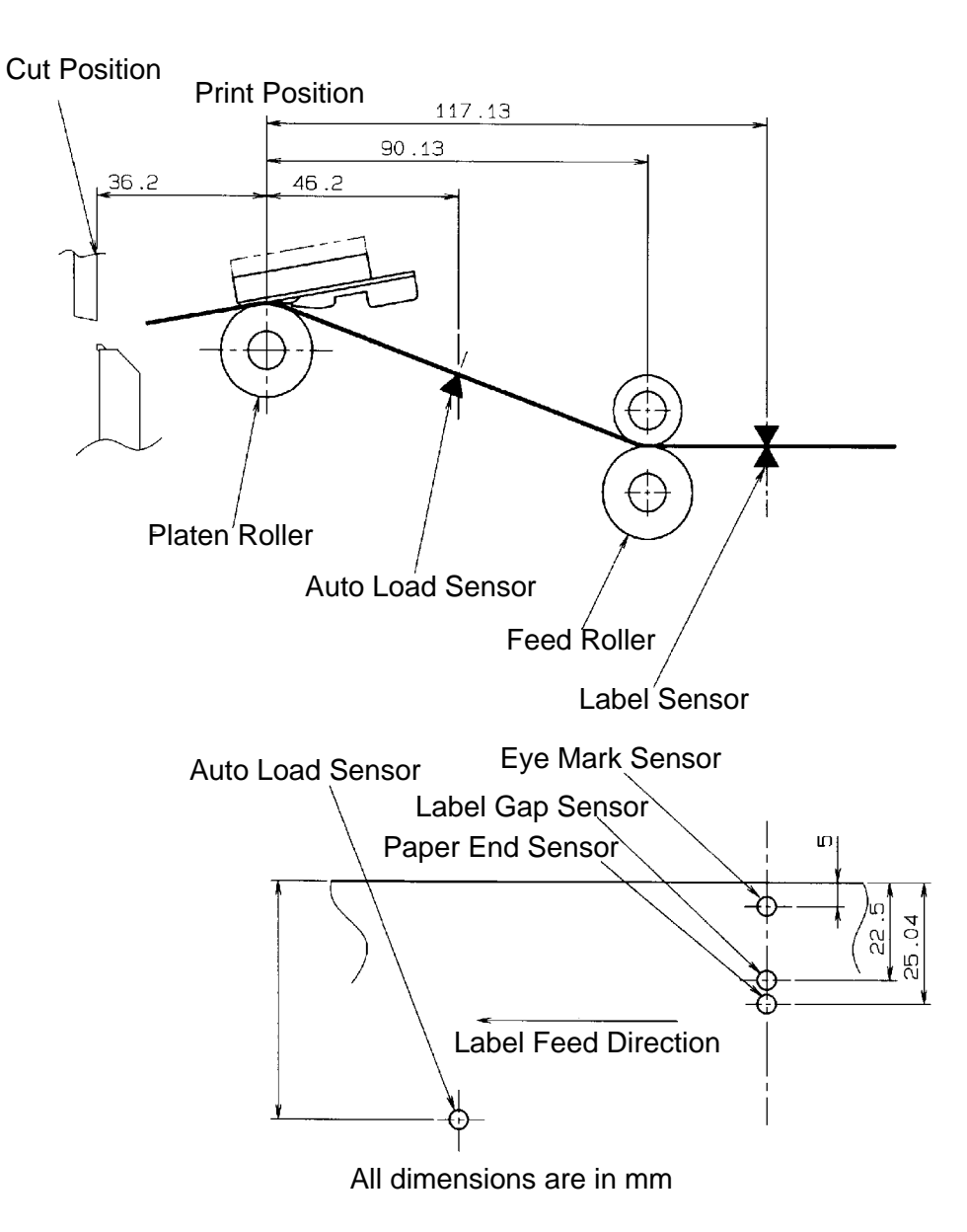

# **OPERATION PANEL**

.

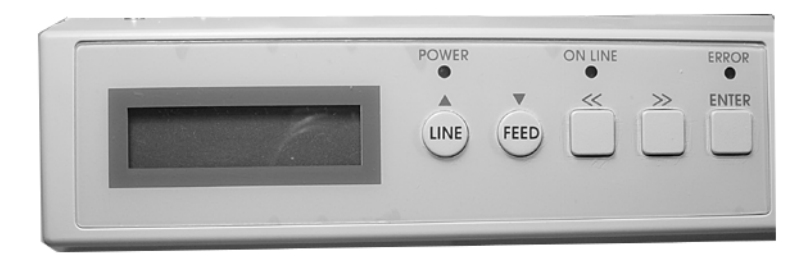

| LCD Display     | 2 Line x 16 Character display.                                                                                                    |
|-----------------|----------------------------------------------------------------------------------------------------|
| POWER LED       | Illuminated when power is applied.                                                                                                    |
| ERROR LEDs      | Illuminated when errors have occurred.                                                                                                    |
| ON-LINE LED     | Illuminated when printer is On-Line.                                                                                                    |
| LINE Key        | Switches the printer On-Line or Off-Line. It can also be used as a Pause function key to stop label during the printing process. Also used as an UP cursor control. |
| FEED Key        | To feed one blank label. When On-Line the printer will print another copy of the last label. Also used as a DOWN cursor control.                                    |
| RIGHT CURSOR >> | To move the cursor to the right.                                                                                                    |
| LEFT CURSOR <<  | To move the cursor to the left                                                                                                    |
| ENTER           | Selects setting                                                                                                    |

## **DIP SWITCH PANEL**

The DIP Switch panel is located inside the cover and contains two 8-position DIP switches and three adjustment potentiometers. Adjustment procedures for these are listed in Section 3: Configuration.

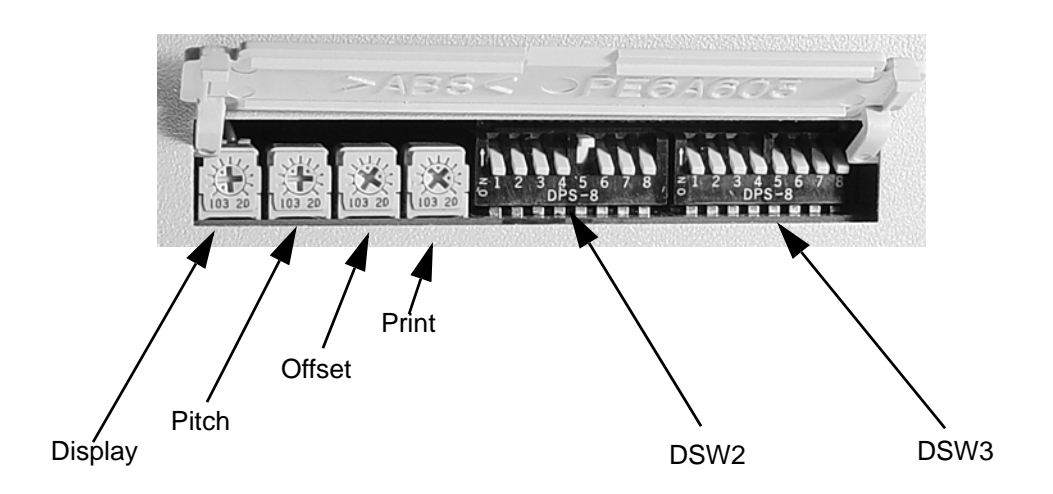

# SECTION 3. CONFIGURATION

# PRINTER DIP SWITCH CONFIGURATION

#### **DIP SWITCH PANELS**

There are two DIP switches (DSW2 and DSW3) located on the leftside of the printer under a flip-up cover. Raise the Top Cover for access to these switches. In addition, a third DIP switch is located on the RS232C Serial Adapter card and is used to set the RS232C transmit/receive parameters. These switches can be used to set:

- Thermal transfer or direct thermal mode
- Label sensor enable/disable
- Head check mode
- Hex dump mode
- Single Job or Multi-Job Receive buffer
- Operation mode

Each switch is an eight section toggle switch. The ON position is always to the left. To set the switches, first power the unit Off, then position the DIP switches. Finally, after placing the switches in the desired positions, power the printer back on. The switch settings are read by the printer electronics during the power up sequence. They will not become effective until the power is cycled.

### **RS232 TRANSMIT/RECEIVE SETTING**

**Data Bit Selection (DSW1-1).** This switch sets the printer to receive either 7 or 8 bit data bits for each byte transmitted.

| DSW1-1 | SETTING     |
|--------|-------------|
| Off    | 8 Data Bits |
| On     | 7 Data Bits |

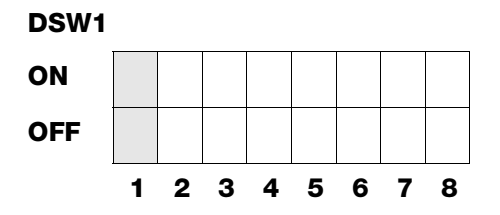

**Parity Selection (DSW1-2, DSW1-3).** These switches select the type of parity used for error detection.

| DSW1-1 | DSW1-3 | SETTING   |
|--------|--------|-----------|
| Off    | Off    | No Parity |
| Off    | On     | Even      |
| On     | Off    | Odd       |
| On     | On     | Not Used  |

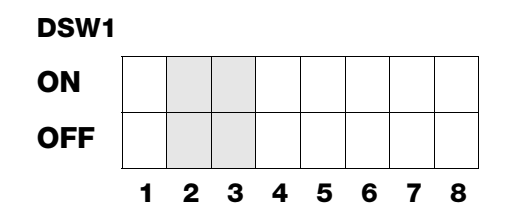

**Stop Bit Selection (DSW1-4).** Selects the number of stop bits to end each byte transmission.

| DSW1-4 | SETTING     |
|--------|-------------|
| Off    | 1 Stop Bit  |
| On     | 2 Stop Bits |

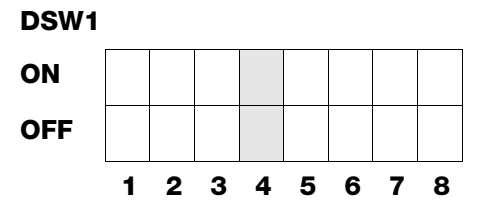

**Baud Rate Selection (DSW1-5, DSW1-6).** Selects the data rate (bps) for the RS232 port.

| DSW1-5 | DSW1-6 | SETTING |
|--------|--------|---------|
| Off    | Off    | 9600    |
| Off    | On     | 19200   |
| On     | Off    | 38400   |
| On     | On     | 57600   |

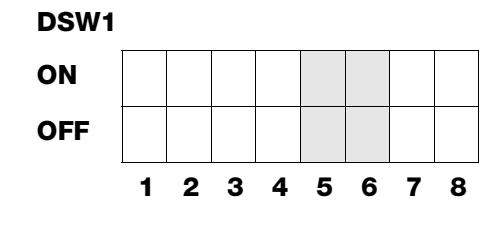

**Protocol Selection (DSW1-7, DSW1-8).** Selects the flow control and status reporting protocols. See *Section 6: Interface Specifications* for more information. (\* Will select the Status 2 protocol if DSW2-8 is ON).

| DSW1-7 | DSW1-8 | SETTING  |
|--------|--------|----------|
| Off    | Off    | Rdy/Bsy  |
| Off    | On     | Xon/Xoff |
| On     | Off    | Bi-Com 3 |
| On     | On     | Bi-Com 4 |

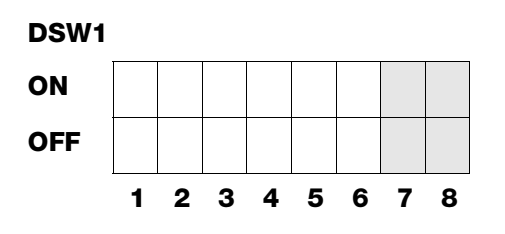

# **PRINTER SET UP**

**Print Mode Selection (DSW2-1).** Selects between direct thermal printing on thermally sensitive paper and thermal transfer printing using a ribbon.

| DSW2-1 | SETTING      |
|--------|--------------|
| Off    | Therm Xfr    |
| On     | Direct Therm |

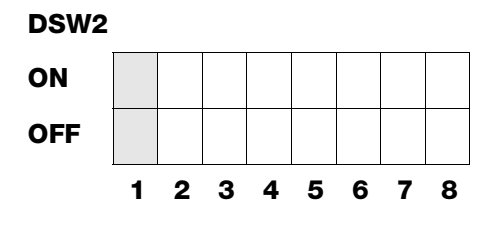

**Sensor Type Selection (DSW2-2).** Selects between the use of a label gap or a reflective Eye-Mark detector.

| DSW2-2 | SETTING  |
|--------|----------|
| Off    | Gap      |
| On     | Eye-Mark |

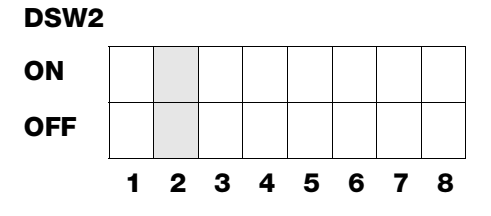

**Head Check Selection (DSW2-3).** When selected, the printer will check for head elements that are electrically malfunctioning.

| DSW2-3 | SETTING  |
|--------|----------|
| Off    | Disabled |
| On     | Enabled  |

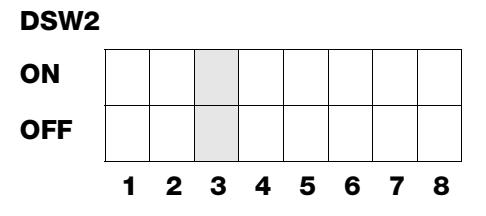

Hex Dump Selection (DSW2-4). Selects Hex Dump mode (see page 3-21).

| DSW2-4 | SETTING  |
|--------|----------|
| Off    | Disabled |
| On     | Enabled  |

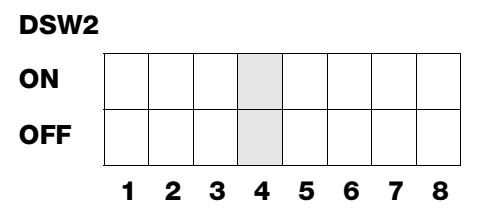

**Receive Buffer Selection(DSW2-5).** Selects the operating mode of the receive buffer. See *Section 6.Interface Specifications* for more information.

| DSW2-5 | SETTING    |
|--------|------------|
| Off    | Single Job |
| On     | Multi Job  |

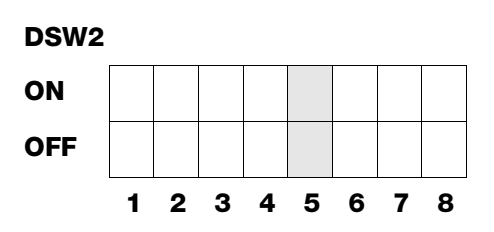

If a 10/100BaseT LAN card is installed, DS2-5 has the following definitions:

| DSW2-5 | SETTING           |  |
|--------|-------------------|--|
| Off    | ENQ Response      |  |
| On     | Periodic Response |  |

**Firmware Download (DSW2-6).** Places the printer in the Firmware Download mode for downloading new firmware into flash ROM.

| DSW2-6 | SETTING  |
|--------|----------|
| Off    | Disabled |
| On     | Enabled  |

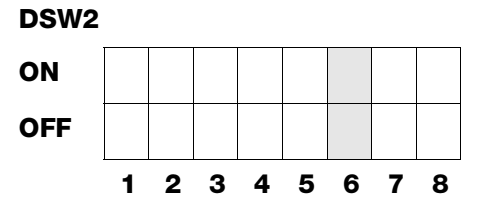

**Protocol Code Selection (DSW2-7).** Selects the command codes used for protocol control. Refer to page E-1 for more information.

| DSW2-7 | SETTING  | DSW2 |   |   |   |   |   |   |   |   |
|--------|----------|------|---|---|---|---|---|---|---|---|
| Off    | Standard | ON   |   |   |   |   |   |   |   |   |
| On     | Non-Std  | OFF  |   |   |   |   |   |   |   |   |
|        | •        |      | 1 | 2 | 3 | 4 | 5 | 6 | 7 | 8 |

**Status Select(DSW2-8).** For emulating earlier series software commands. Should be used only if problems are encountered when using existing software. This switch will also affect the settings selected by DSW1-7 and DSW1-8.

| DSW2-8 | SETTING              |  |
|--------|----------------------|--|
| Off    | Status 3 & 4 Enabled |  |
| On     | Status 2 & 3 Enabled |  |

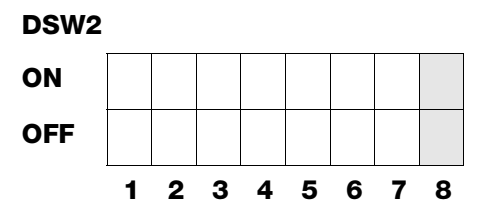

**Backfeed Sequence (DSW3-1, DSW3-2).** Backfeed is used to correctly position the label for application and then retract the next label to the proper print position. This operation can be performed immediately after a label is printed and used, or immediately prior to the printing of the next label.

| DSW3-1 |     | SETTING    |
|--------|-----|------------|
| Off    | Off | Continuous |
| Off    | On  | Tear-Off   |
| On     | Off | Cutter*    |
| On     | On  | Not Used   |

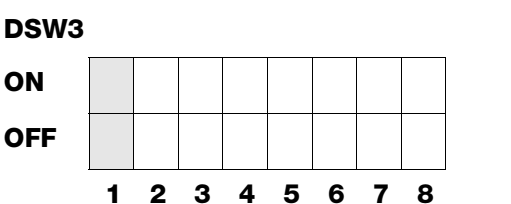

\* Defaults to Continuous if cutter not installed

**Label Sensor Selection (DSW3-3).** Enables or disables the Label Sensor. If the Sensor is enabled, it will detect the edge of the label and position it automatically. If it is disabled, the positioning must be under software control using Line Feed commands.

| DSW3-3 | SETTING     |
|--------|-------------|
| Off    | Not Used    |
| On     | Sensor Used |

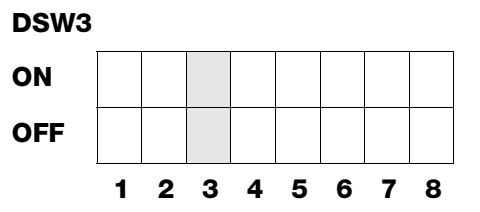

**Back-Feed Selection (DSW3-4).** When Back-Feed is enabled, the printer will position the last printed label for dispensing and retract it before printing the next label. The amount of backfeed offset is adjustable.

| DSW3-4 | SETTING  |
|--------|----------|
| Off    | Disabled |
| On     | Enabled  |

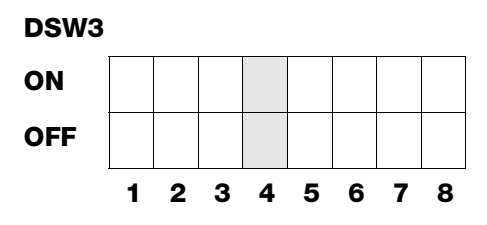

**External Signal Interface.** See Section 6: Interface Specifications for information on the External Signals.

**EXT Print Start Signal Selection (DSW3-5).** Allows an external device to initiate a label print for synchronization with the applicator. When DSW3-5 is On, the unit is in the Continuous print mode, Backfeed is disabled and External Signals are ignored.

| DSW3-5 | SETTING  |
|--------|----------|
| Off    | Enabled  |
| On     | Disabled |

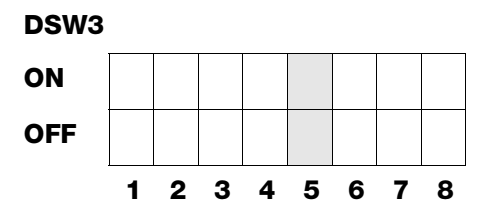

**External Signal Type Selection (DSW3-6, DSW3-7).** Both the polarity and signal type (level or pulse) of the external print synchronizing signal can be selected.

| DSW3-6 | DSW3-7 | SETTING |
|--------|--------|---------|
| Off    | Off    | Type 4  |
| Off    | On     | Туре 3  |
| On     | Off    | Type 2  |
| On     | On     | Type 1  |

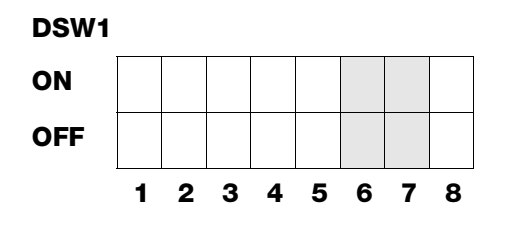

**Repeat Print via External Signal (DSW3-8).** Allows the applicator to reprint the current label in the print buffer.

| DSW3-8 | SETTING  |
|--------|----------|
| Off    | Enabled  |
| On     | Disabled |

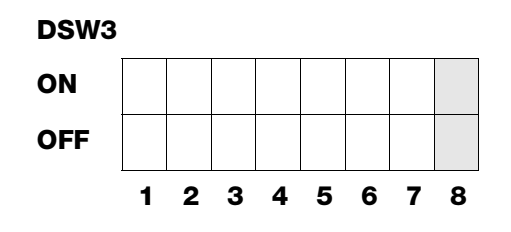

# **DEFAULT SETTINGS**

#### SWITCH SELECTIONS

All switches are placed in the Off default position for shipping. This will result in the following operating configuration:

| Communications:   | 8 data bits, no parity, 1 Stop bit, 9600 Baud |
|-------------------|-----------------------------------------------|
| Protocol:         | Ready/Busy                                    |
| Sensor:           | Gap Sensor                                    |
| Receive Buffer:   | Multi Job                                     |
| Mode:             | Batch/continuous                              |
| Label Sensor:     | Sensor Used                                   |
| Backfeed:         | Enabled                                       |
| External Signals: | Enabled                                       |

#### SOFTWARE DEFAULT SETTINGS

The printer stores the software settings upon receipt and uses them until they are again changed by receipt of a command containing a new setting. These settings are stored in nonvolatile memory and are not affected by powering the printer off. The printer may be reset to use the default software settings by depressing the LINE and FEED keys simultaneously while powering the printer on. This will result in the following default configuration:

|                 | M10e                               |
|-----------------|------------------------------------|
| Print Darkness  | 3                                  |
| Print Speed     | 4 in. per sec.                     |
| Print Reference | Vertical = 0000, Horizontal = 0000 |
| Zero            | Slash                              |
| Auto On Line    | Enabled                            |
| Feed on Error   | Enabled                            |
| Feed Reprint    | Enabled                            |
| Priority        | Command                            |

Once the default operation is completed, a DEFAULT COMPLETED message will be displayed on the LCD panel. The printer should be powered off while this message is being displayed (or after the beep is heard. This saves the default settings in the non-volatile memory where they will be automatically loaded the next time the printer is powered on.

DEFAULT COMPLETED

# POTENTIOMETER ADJUSTMENTS

#### PITCH

After the pitch has been set with the LCD Control Panel, it is sometimes desirable to make minor adjustments. This can be done using the PITCH potentiometer on the top panel. This potentiometer is set at the factory so that it has a range of +/- 3.75 mm. The midpoint setting should have no effect on the pitch. Turning the potentiometer all the way clockwise should move the print position 3.75 mm up towards the top edge of the label. Turning it all the way counterclockwise should move the print position down 3.75 mm.

- 1. While depressing the FEED key on the front panel, power the printer on.
- 2. When you hear one beep from the printer, release the FEED key and the printer will display on the LCD panel a message asking what type of Test Label you want to print.
- 3. Use the Cursor keys to step to the Configuration selection and press the ENTER key to accept the selection.
- 4. Use the Cursor keys to select the Test Label Size. After the size is selected, press the ENTER key to accept the selection and the printer will begin to print test labels continuously.
- 5. Adjust the PITCH potentiometer on the front panel until the first print position is at the desired location on the label. If the potentiometer does not have enough range, then you will have to change the pitch setting using the front panel display.
- 6. Press the FEED key to stop the printer.
- 7. To exit the Test Label mode, power the printer off and then back on.

Adjusting the PITCH potentiometer will affect the stop position of the label.

# BACKFEED OFFSET

When a label is printed it must be correctly positioned for dispensing and application. The Backfeed adjustment is used to position the label so that it is fully dispensed and ready for application. It may then be necessary to reposition the next label before printing. The Backfeed (repositioning of the label) operation is enabled if DSW3-4 is in the Off position. If Backfeed is enabled, placing DSW3-1 is in the Off position will cause the backfeed operation to be performed immediately before each label is printed. If DSW3-1 is in the On position, the backfeed operation is performed as soon as the dispensed label has been printed and taken from the printer.

The amount of backfeed is controlled by the OFFSET potentiometer on the DIP Switch Panel inside the cover. When turned all the way counterclockwise, the amount of backfeed is +3.75 mm, and -3.75 mm when turned all the way counterclockwise.

- 1. Turn the printer on.
- 2. Press the LINE key to place the printer in the Off Line status.
- 3. Press the FEED key to feed out a blank label.

4. Adjust the position using the OFFSET potentiometer on the front control panel and feed another label by depressing the FEED key. Repeat this procedure until the label is fully released from the liner.

### DISPLAY

This potentiometer is used to adjust the contrast of the LCD display for optimum viewing under various lighting conditions.

## PRINT

The PRINT potentiometer is used to adjust the amount of heat (i.e., power) applied to the head for printing. It provides a continuous range of adjustment. Maximum print darkness is obtained by turning the potentiometer all the way clockwise and a maximum counterclockwise setting will give the lightest print.

NOTE: The PRINT potentiometer adjustment will affect the darkness in all of the command code speed and darkness ranges.

# LCD PANEL PRINTER CONFIGURATION

The LCD Panel is used by the operator in conjunction with the LINE and FEED switches to manually enter printer configuration settings. Many of these settings can also be controlled via software commands and in the case of conflict between software and control panel settings, the printer will always use the last valid setting. If you load a label job that includes software settings and then enter a new setting via the LCD panel, the manually set values will be used by the printer. If you set the values manually and then download a job with software settings, the software settings will be used.

There are seven modes of operation. To enter the desired mode, the KEY SEQUENCE combination listed in the table below must be performed. The initial LCD display message is shown for each mode.

#### NORMAL MODE

The printer initially powers on in the ONLINE mode. The user can access the User Settings using the following procedures.

| V 05.00.03.00<br>INITIALIZING | Displays the firmware during the initialization.                                                                                                    |  |  |
|-------------------------------|----------------------------------------------------------------------------------------------------|--|--|
| ONLINE<br>QTY:000000          | The LCD will display the ONLINE status on the top line and the bottom line will contain the label quantity (QTY) status. The                                                                                                    |  |  |
|                               | switched offline by pressing the LINE key. As soon a print job is<br>received, the quantily line will indicate the number of labels to<br>be printed. As soon as the label job begins to print, the display<br>will indicate the number of labels in the print job that remains to<br>be printed. |  |  |
| OFFLINE<br>000000             | Press the LINE key once. When the display changes to OFFLINE, press the FEED and LINE keys simultaneously for more than one second. Release the keys.                                                                                                    |  |  |
| PRINT DARKNESS<br>1 2 3 4 5   | The LCD now displays the Print Darkness selections. The current setting is indicated by a cursor over one of the range settings. There are 5 possible selections. The lowest setting represents the lightest print and the highest setting the darkest print.                                     |  |  |
|                               | <ol> <li>Press the Cursor keys to step the cursor to the desired<br/>setting.</li> </ol>                                                                                                    |  |  |
|                               | 2. Once the correct setting is underlined, press the ENTER key to accept the selection and step the display to the next adjustment.                                                                                                    |  |  |
| PRINT SPEED<br>3 4 5          | The print speed selections are dependent upon the printer model. The current setting is indicated by the cursor.                                                                                                    |  |  |
|                               | <ol> <li>Use the Cursor keys to step the cursor to the desired<br/>setting.</li> </ol>                                                                                                    |  |  |
|                               | <ol> <li>Once the correct setting is selected, press the ENTER key<br/>to accept the selection and step the display to the next<br/>adjustment.</li> </ol>                                                                                                    |  |  |

| PITCH OFFSET<br>+ 00mm | The label Pitch is the distance from the that comes out of the printer first) of a ledge of the next label. The leading edg can be adjusted relative to the print her increments of 1mm. Once the position adjusted +/- 3.75mm using the PITCH Adjustment Panel.             | leading edge (the edge<br>abel and the leading<br>e position of the label<br>ad +/- 59mm in<br>is set, it can be fine<br>potentometer on the |
|------------------------|----------------------------------------------------------------------------------------------------|----------------------------------------------------------------------------------------------------|
|                        | <ol> <li>The cursor will initially be positione<br/>Direction setting. Use the Cursor key<br/>positive (+) or negative (-) selection<br/>moves the leading edge of the labe<br/>print head) while a negative selection<br/>edge of the label back into the median</li> </ol> | d over the Pitch<br>eys to step to the<br>h. A positive selection<br>I forward (away from the<br>on moves the leading<br>chanism.            |
|                        | <ol> <li>Once the correct direction is select<br/>key will accept the setting and adv<br/>Offset selection.</li> </ol>                                                                                                    | ed, pressing the ENTER<br>ance the cursor to the                                                                                             |
|                        | 3. Use the Cursor keys to step the first<br>the desired setting. The display will<br>each time the Cursor keys are press<br>setting is 5.                                                                                                    | st digit of the counter to<br>increment one step<br>sed. The maximum                                                                         |
|                        | 4. Press the ENTER key to accept the cursor to the second digit. Again us step to the desired setting. Once it ENTER key will step to the next ad                                                                                                    | setting and advance the<br>se the Cursor keys to<br>is correct, pressing the<br>ustment.                                                     |
|                        | 5. You may wish to print a test label a adjustments to ensure they are cor                                                                                                    | fter completing the rect.                                                                                                    |
|                        | ABCDEFG                                                                                                    | Moved with negative<br>(-) offset to print on<br>leading edge of the<br>label                                                                |
|                        | ABCDEFG                                                                                                    | Leading edge of the<br>label as detected by<br>the sensor                                                                                    |
|                        | ABCDEFG -                                                                                                    | Original (0 offset) first<br>line print position                                                                                             |
|                        | sor Position                                                                                                    | (+) offset to print on<br>trailing edge of label                                                                                             |
|                        | Sen                                                                                                    |                                                                                                    |

| CANCEL PRINT JOB<br>YES NO    | If the printer has a print job(s) in memory, selecting YES will<br>cause the job(s) to be cleared. The default selection is NO. Be<br>sure you want to cancel the print job(s) before selecting yes as<br>the job(s) cannot be recovered and will have to be retransmitted<br>to the printer. |                                                                                                    |
|-------------------------------|----------------------------------------------------------------------------------------------------|----------------------------------------------------------------------------------------------------|
|                               | 1.                                                                                                    | Use the Cursor keys to step the cursor to either the YES or NO selection.                                                                                                    |
|                               | 2.                                                                                                    | Once the correct setting is selected, pressing the ENTER key will accept the setting.                                                                                                |
| CANCEL PRINT JOB<br>COMPLETED | 3.                                                                                                    | After the print job(s) have been cleared from memory, the printer will beep 3 times and display a COMPLETED message for 3 seconds and then return to the initial ONLINE Normal Mode. |
|                               | 4.                                                                                                    | If you wish to change any of the settings, you must enter<br>the User Settings mode again by taking the printer<br>OFFLINE and pressing the LINE and FEED keys.                      |

# SECTION 4. CLEANING

# **CLEANING THE PRINT HEAD, PLATEN AND ROLLERS**

#### **Supplies needed:**

#### **Cleaning the Print Head**

- 1. Turn the printer off.
- 2. Open the Top Cover.
- 3. Open the Print Head Assembly by pulling the Head Latch toward the front of the printer. The Print Head Assembly is spring-loaded and will automatically open as soon as the Head Latch is disengaged. Rotate the Print Head Assembly up and to the rear to give access to the underside of the print head.
- 4. Remove the ribbon (M10eTT only)
- 5. Apply SATO Thermal Print Head Cleaner to a cotton swab.

## SATO SA070 Cleaning Kit

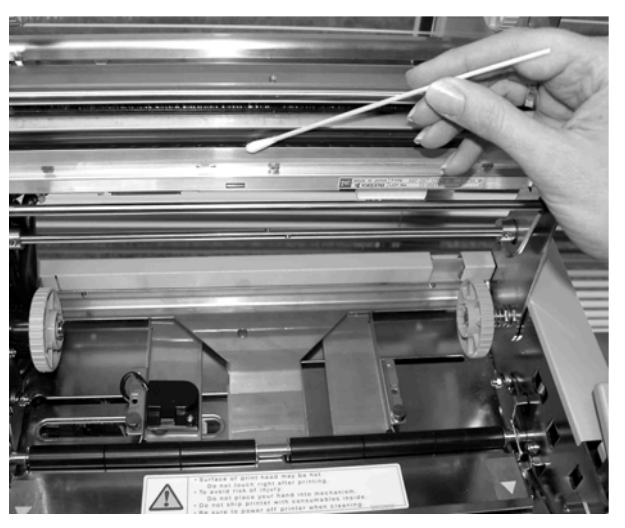

- 6. The Print Head faces downward along the front edge of the assembly. Pass the end of the dampened swab along the epoxy ridge that runs the entire width of the Print Head.
- 7. Check for any black colouring or adhesive on the swab after cleaning.
- 8. Repeat if necessary until the swab is clean after it is passed over the head.
- 9. The head should be cleaned at least every time the ribbon is changed and more often in dusty environments.

#### **Cleaning the Platen and Rollers**

- 1. Turn the printer off.
- 2. Open Top Cover.
- 3. Open the Print Head Assembly by pulling the Head Latch toward the front of the printer. The Print Head Assembly is spring-loaded and will automatically open as soon as the Head Latch is disengaged. Rotate the Print Head Assembly up and to the rear to give access to the Platen.
- 4. Lift up on both ends of the Label Cover Plate at the points marked with the purple arrows until it releases.
- 5. Apply SATO Thermal Print Head Cleaner to one of the cotton swabs.
- 6. The Platen is the rubber roller directly below the Print Head. It should be cleaned of any ribbon or label residue.
- 7. The Label Feed Rollers are located to the rear of the Print Head Assembly. They should be cleaned of any label residue or foreign material.
- 8. Repeat if necessary. The platen and rollers should be cleaned whenever foreign matter such as dust or adhesive is present.
- 9. Reposition the Label Cover Plate and press down at the points marked with the purple arrows until it snaps in place.

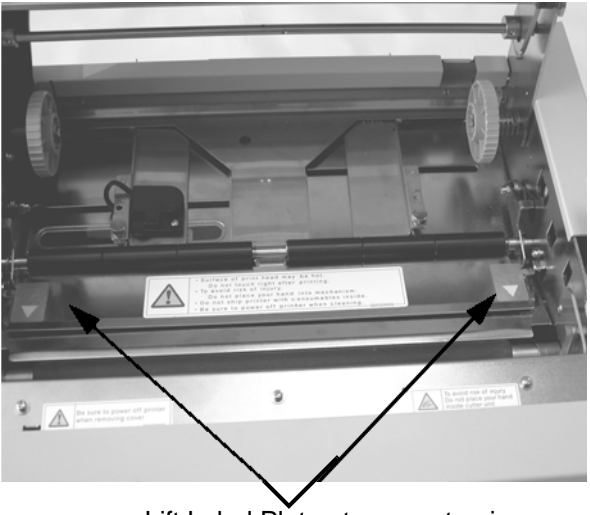

Lift Label Plate at arrows to give access to the label roller

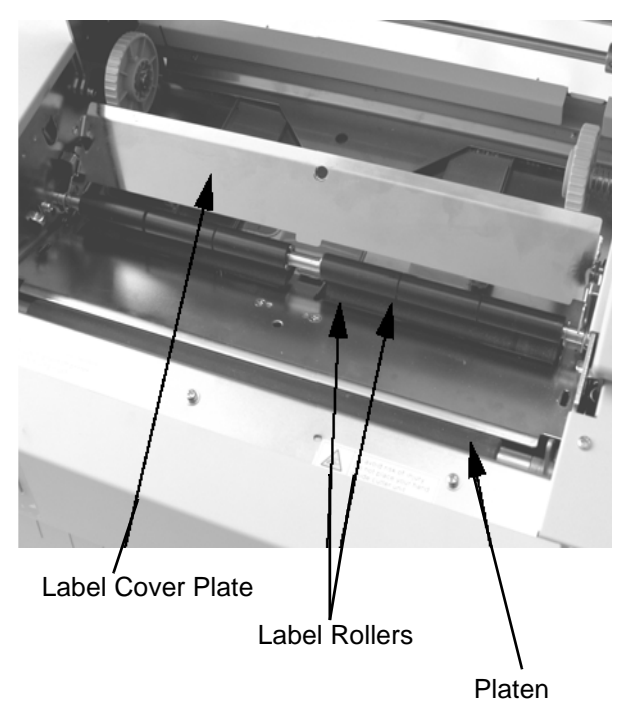

# **CLEANING THE LABEL EDGE AND PAPER END SENSORS**

There are two sensors that are used to control the positioning of the label. One is a transmissive see-thru sensor that detects the edge of the label by looking through the backing paper which is translucent and detecting the presence of the opaque label. Another is a reflective sensor that detects the light reflected from the bottom of the label liner. When a printed black Eye-Mark passes through the beam, the light is

no longer reflected back to the sensor detector, indicating to the printer that it should use this position as the start of a new label. When dust, dirt, adhesive or other foreign matter interferes with the light path of either of these sensors, the results is erratic label positioning and feeding. These sensors should be cleaned regularly, at least every two rolls of labels. In addition, a Paper End sensor is used to detect when the media supply has been depleted. It is very important that this sensor be kept operating properly since the Print Head depends upon the presence of the media as a heat sink. Printing without media under the head can result in damage to the Print Head.

### **Supplies Needed:**

- 1. Turn the printer off.
- 2. Open the Top Cover.
- 3. Unlatch the Print Head Assembly and remove any labels remaining in the printer.
- 4. Remove the ribbon (M10eTT only).
- 5. The Label Edge Senors are located in the paper path behind the Print Head. See Section 2:Installation for their location relative to the Print Head. They are automatically positioned when the the Label Width Guides are adjusted.
- 6. Remove the thumbscrew holding the Sensor Housing.
- 7. Apply SATO Thermal Print Head Cleaner to one of the cotton swabs.
- 8. Use the cotton swab to clean any foreign matter from the exposed surface of the sensors.
- 9. Reposition the Sensor on the adjustable paper guide and replace the thumbscrew.

# SATO SA070 Cleaning Kit

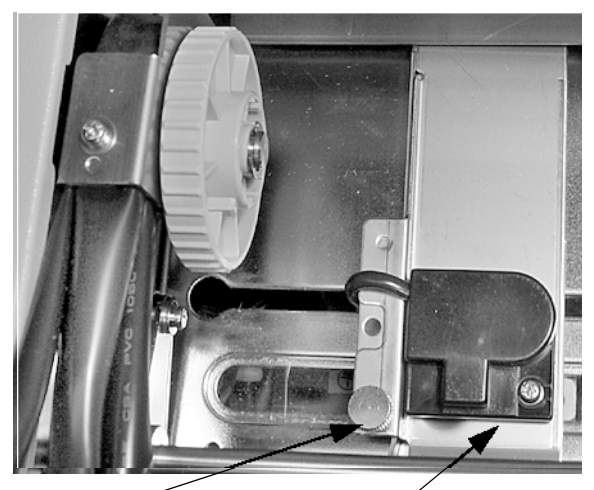

Thumbscrew

Sensor Assembly

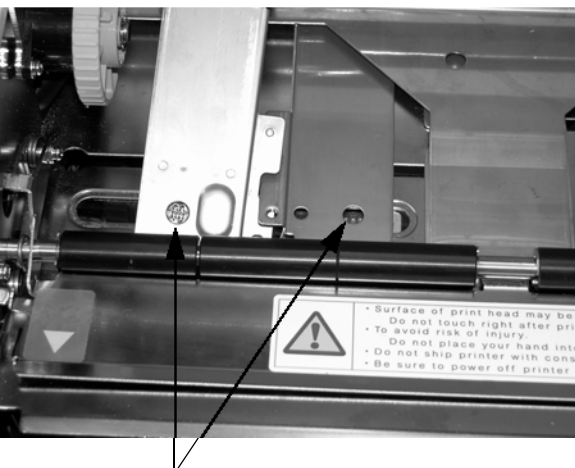

Sensors

# **CLEANING THE AUTO LOAD SENSOR**

In addition, there is one more sensor to sense when the media is correctly positioned for auto loading. When dust, dirt, adhesive or other foreign matter interferes with the light path of this sensors, the results is erratic paper end error signals. This sensors should be cleaned regularly, at least every two rolls of labels.

#### **Supplies Needed:**

#### SATO SA070 Cleaning Kit

- 1. Turn the printer off.
- 2. Open the Top Cover.
- 3. Release the Print Head by pulling forward on the Head Release Latch
- 4. Remove the ribbon (M10eTT only)
- 5. Apply SATO Thermal Print Head Cleaner to one of the cotton swabs.
- 6. The sensor is located in the Print Head Assembly.
- 7. Use the cotton swab to clean any foreign matter from the exposed surface of the sensors.

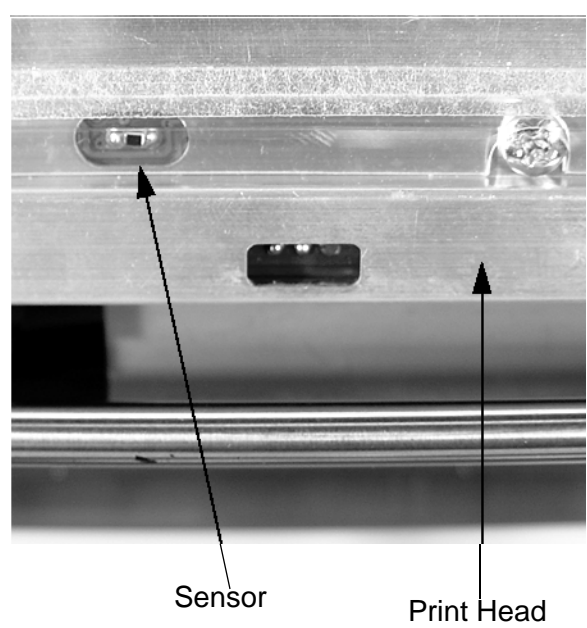

• RIBBON LED on

• ON LINE LED not on

# SECTION 5. TROUBLESHOOTING

# INTRODUCTION

The design of the SATO CL-608e/612e printer is based upon proven technology and reliable components. When a problem occurs, the solution can be easily traced using the troubleshooting tables in this section. This table list symptoms, probable causes, and suggested corrective actions.

Both print quality and general operational problems are listed in the troubleshooting table.

# TROUBLESHOOTING TABLES

The troubleshooting table below includes the following general symptom descriptions:

- Image Voids
- No Label Movement 
   LABEL LED on
- Ribbon Wrinkle
- Light Images
- Smearing
- Display Problem

No printed Image

- POWER LED not on
   No Label Drive
- No Ribbon Movement ERROR LED on
- © The suggested actions may be carried out by the end-user.
- ★ The suggested actions should only be carried out by experienced service staff. Recall your reseller or service agent.

# PRINT QUALITY PROBLEMS

| SYMPTOM        | PROBABLE CAUSE                     | SUGGESTED CORRECTIVE ACTION                                                                     |
|----------------|------------------------------------|-------------------------------------------------------------------------------------------------|
| Image Voids    | Poor quality labels                | Use thermal transfer compatible stock ©                                                         |
|                | Poor quality ribbons               | Use genuine SATO ribbons ©                                                                      |
|                | Ribbon not matched to label stock  | Check with media suppliers ©                                                                    |
|                | Damaged electronics                | Replace circuit board 🛠                                                                         |
|                | Damaged Platen                     | Replace Platen 🛠                                                                                |
| Ribbon Wrinkle | Poor Head Alignment                | Adjust head balance <b>☆</b><br>Adjust ribbon roller <b>☆</b><br>Adjust head alignment <b>☆</b> |
|                | Poor Ribbon Tension                | Adjust ribbon tension 🛠                                                                         |
|                | Worn Platen                        | Replace platen 🛠                                                                                |
|                | Foreign material on head or platen | Clean head and platen ©                                                                         |
|                | Foreign materials on labels        | Use high quality label stock ©                                                                  |
|                | Damaged print head                 | Replace print head 🛠                                                                            |

| SYMPTOM             | PROBABLE CAUSE                                      | SUGGESTED CORRECTIVE ACTION                                                     |
|---------------------|-----------------------------------------------------|---------------------------------------------------------------------------------|
| Light Images        | Poor quality labels                                 | Use thermal transfer compatible stock ©                                         |
|                     | Poor quality ribbons                                | Use genuine SATO ribbons ©                                                      |
|                     | Low print head energy/darkness                      | Adjust darkness control ©                                                       |
|                     | Low print head pressure                             | Use correct head pressure position 🛠                                            |
|                     | Ribbon not matched to label stock                   | Select better suited carbon Ribbon ©                                            |
|                     | Foreign material on head                            | Clean head and platen ©                                                         |
|                     | Poor head alignment                                 | Align Print Head 🛠                                                              |
|                     | Excessive print speed                               | Reduce print speed setting ©                                                    |
| Smearing            | Poor quality labels                                 | Select better suited carbon Ribbon ©                                            |
|                     | Poor quality ribbons                                | Use genuine SATO ribbons ©                                                      |
|                     | Foreign material on head/platen                     | Clean head and platen ©                                                         |
|                     | Foreign material on labels                          | Use high quality label stock ☺                                                  |
|                     | Excessive print head energy                         | Adjust darkness control ©                                                       |
|                     | Excessive print speed                               | Adjust print speed ©                                                            |
|                     | Excessive head pressure                             | Use correct head pressure position 🛠                                            |
| No Ribbon           | Incorrect ribbon core size                          | Use genuine SATO ribbons ©                                                      |
| Movement            | Loose platen drive belt                             | Adjust/replace belt 🛠                                                           |
|                     | No + 24 volt output                                 | Test power supply and replace if required $cupped$                              |
|                     | Loose service screws on rewind pulley               | Tighten service screws 🛠                                                        |
|                     | Damaged electronics                                 | Replace circuit board 🛠                                                         |
| No Label Move-      | Loose/broken platen drive belt                      | Adjust/replace belt 🛠                                                           |
| ment                | Incorrect label pitch sensor selected               | Select correct label sensor type (DSW2-2) ©                                     |
|                     | No +24 volt output                                  | Replace fuse on main PCB $\%$<br>Test power supply and replace if required $\%$ |
|                     | Loose set screw on platen pulley/step-<br>per motor | Tighten set screws <b>☆</b>                                                     |
| No Printed<br>Image | Print head not connected                            | Verify print head connector fully seated at head and PCB <b>%</b>               |
|                     | Ribbon upside down                                  | Use genuine SATO ribbons ©                                                      |
|                     | No + 24 volt output                                 | Test power supply and replace if required $\boldsymbol{x}$                      |

| <b>SYMPTOM</b>                                          | PROBABLE CAUSE                                                                                                    | SUGGESTED CORRECTIVE ACTION                                           |
|---------------------------------------------------------|----------------------------------------------------------------------------------------------------|-----------------------------------------------------------------------|
| No Printed Image                                        | Damaged print head                                                                                                    | Replace print head 🛠                                                  |
|                                                         | Damaged electronics                                                                                                    | Replace circuit board 🛠                                               |
| Back light but no<br>words on display or<br>no display. | Most common failure of printer is<br>DOA situation. The most likely<br>cause is the ribbon cable has fallen<br>out or not seated fully into connec-<br>tor. | Verify that the cable and connector are prop-<br>erly seated ©        |
| POWER LED not on                                        | AC power cable not connected                                                                                                    | Verify that the cable is connected to the printer and the AC outlet © |
|                                                         | Main Power Fuse defective                                                                                                    | Replace fuse 🛠                                                        |
|                                                         | Defective power supply                                                                                                    | Test power supply and replace if defective 🛠                          |
| ERROR LED on                                            | Head not locked                                                                                                    | Close and latch head release 😊                                        |
| LABEL LED on                                            | Label supply roll empty                                                                                                    | Replenish label supply ©                                              |
|                                                         | Label stock not routed through<br>sensor                                                                                                    | Reload labels ©                                                       |
|                                                         | Label sensor not positioned cor-<br>rectly                                                                                                    | Adjust sensor position 🛠                                              |
|                                                         | Label sensor blocked                                                                                                    | Clean label sensor ©                                                  |
|                                                         | Incorrect label sense threshold set-<br>ting                                                                                                    | Adjust label sense threshold 🛠                                        |
| RIBBON LED on                                           | Ribbon supply roll empty                                                                                                    | Replenish ribbon supply ©                                             |
|                                                         | Ribbon sensor out of alignment                                                                                                    | Realign ribbon sensor 🛠                                               |
|                                                         | Ribbon sensor blocked                                                                                                    | Clean ribbon sensor 🛠                                                 |
|                                                         | No cardboard core on ribbon<br>rewind                                                                                                    | Use cardboard core on ribbon rewind $oldsymbol{\mathbb{S}}$           |
| ON LINE LED not on                                      | LABEL, RIBBON, ERROR LED (s)<br>on                                                                                                    | Clear error condition ©                                               |
|                                                         | Illegal printer memory state                                                                                                    | Cycle POWER switch off and back on ©                                  |
| No Label Drive                                          | Timing Belt bad/loose                                                                                                    | Replace/tighten timing belts 🛠                                        |

# **ERROR SIGNALS**

The LCD Display, Front Panel LED Indicators and Buzzer provide a visual/audio indication of the type of error encountered.

| LED                     | LCD MESSAGE                                                     | AUDIBLE<br>BEEP | ERROR<br>CONDITION           | POSSIBLE CAUSES                                                                                                    |
|-------------------------|-----------------------------------------------------------------|-----------------|------------------------------|----------------------------------------------------------------------------------------------------|
| Error On                | Machine Error                                                   | 1 Long          | Machine Error                | 1. Defective Board 🛠                                                                                               |
| Error On                | EEPROM Error                                                    | 1 Long          | EEPROM Read/<br>Write        | <ol> <li>EEPROM not installed correctly. *</li> <li>Overwriting EEPROM. *</li> </ol>                               |
| Error On                | Head Error                                                      | 1 Long          | Head                         | 1. Electrical head malfunction 🛠                                                                                   |
| Error On                | Sensor Error                                                    | 3 Short         | Sensor                       | <ol> <li>Paper jam. ☺</li> <li>Sensor DSW setting. ★</li> <li>Sensor level adjustment.★</li> </ol>                 |
| Error Blinks            | Card R/W Error                                                  | 1 Long          | Memory Card<br>Read/Write    | <ol> <li>Card not formatted ★</li> <li>No card recognized. ★</li> </ol>                                            |
| Error Blinks            | Card Low Battery                                                | 1 Long          | Memory Card<br>Battery Low   | <ol> <li>Card battery needs replacement.</li> <li>X</li> </ol>                                                     |
| Error Blinks            | Card No Battery                                                 | 1 Long          | No Battery in Card           | 1. Card needs battery installed. 🛠                                                                                 |
| Error Blinks            | Head Open                                                       | 3 Short         | Head Open                    | <ol> <li>Head not latched. ☺</li> <li>Head latch switch bad. <b>☆</b></li> </ol>                                   |
| Error Blinks            | Cutter Error                                                    | 3 Short         | Cutter                       | <ol> <li>Cutter jam. ☺</li> <li>Cutter sensor dirty. ☺</li> </ol>                                                  |
| Error On<br>Line Blinks | Parity Error                                                    | 3 Short         | RS232 Parity Error           | 1. RS232 parameter mismatch. 🛠                                                                                     |
| Error On<br>Line Blinks | Overrun Error                                                   | 3 Short         | RS232 Overrun<br>Error       | 1. RS232 parameter mismatch 🛠                                                                                      |
| Error On<br>Line Blinks | Framing Error                                                   | 3 Short         | RS232 Framing<br>Error       | 1. RS232 parameter mismatch 🛠                                                                                      |
| Error On<br>Line Blinks | Buffer Over                                                     | 3 Short         | Buffer Overflow              | <ol> <li>Command stream exceeds buffer<br/>size.</li></ol>                                                         |
| Error Blinks            | Paper End                                                       | 3 Short         | Media End                    | <ol> <li>No paper. <sup>(i)</sup></li> <li>Paper incorrectly loaded. <sup>(i)</sup></li> </ol>                     |
| Error Blinks            | Ribbon End                                                      | 3 Short         | Ribbon End                   | <ol> <li>Needs new ribbon roll. ☺</li> <li>Ribbon sensor needs adustment.</li> <li>★</li> </ol>                    |
|                         | Download Error<br>R/W Error<br>Mem Full Error                   | 3 Short         | Download Error               | <ol> <li>Read/Write error. *</li> <li>Corrupted download file. *</li> <li>Download file too large. *</li> </ol>    |
|                         | CopyCard/Format<br>R/W Error<br>No Card Error<br>Mem Full Error | 3 Short         | Card Copy or<br>Format Error | <ol> <li>R/W error during copying. *</li> <li>Card not installed properly. *</li> <li>File too large. *</li> </ol> |

# SECTION 6. INTERFACE SPECIFICATIONS

# INTRODUCTION

The M10e printer utilize a Plug-In Interface Module for maximum printer configuration flexibility. This section presents the interface specifications for the M10e printer. These specifications include detailed information on how to properly interface your printer with your host system.

The following information is presented in this section:

- Using the Receive Buffer
- IEEE1284 Parallel Interface
- Universal Serial Bus (USB) Interface
- Local Area Network (LAN) Interface
- RS232C Serial Interface
- Bi-Comm Communications Protocol
- Status Response

WARNING: Never connect or disconnect interface cables (or use a switch box) with power applied to either the host or the printer. This may cause damage to the interface circuitry in the printer/host and is not covered by warranty.

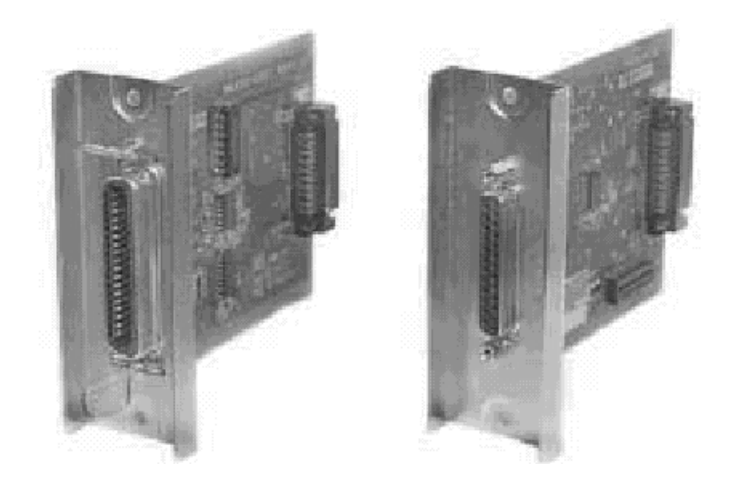

# IEEE1284 PARALLEL INTERFACE

The parallel interface for the Series "e" printers is a Plug-In Interface Module that can be installed by the user. It conforms to the IEEE1284 specification. It will automatically detect the IEEE1284 signals and operate in the high speed mode. If it does not detect the IEEE1284 signals, it will operate in the standard Centronics mode, which is significantly slower. For this reason, an interface cable and host

interface conforming to the IEEE1284 specification must be present to fully utilize the speed capabilities. This interface also operates bi-directionally and can report the status of the printer back to the host.

# **ELECTRICAL SPECIFICATIONS**

| Printer Connector | AMP 57-40360 (DDK) or equivalent           |
|-------------------|--------------------------------------------|
| Cable Connector   | AMP 57-30360 (DDK) or equivalent           |
| Cable             | IEEE1284 Parallel, 10 ft. (3 m) or less    |
| Signal Level      | High = +2.4V to +5.0V<br>Low = 0V to -0.4V |

#### DATA STREAMS

<ESC>A . . Job#1 . . <ESC>Z<ESC>A . . Job#n . . <ESC>Z

| PIN | SIGNAL                | DIRECTION    | PIN | SIGNAL                  | DIRECTION |
|-----|-----------------------|--------------|-----|-------------------------|-----------|
| 1   | STROBE                | To Printer   | 19  | STROBE<br>Return        | Reference |
| 2   | DATA 1                | To Printer   | 20  | DATA 1 Return           | Reference |
| 3   | DATA 2                | To Printer   | 21  | DATA 2 Return           | Reference |
| 4   | DATA 3                | To Printer   | 22  | DATA 3 Return           | Reference |
| 5   | DATA 4                | To Printer   | 23  | DATA 4 Return           | Reference |
| 6   | DATA 5                | To Printer   | 24  | DATA 5 Return           | Reference |
| 7   | DATA 6                | To Printer   | 25  | DATA 6 Return           | Reference |
| 8   | DATA 7                | To Printer   | 26  | DATA 7 Return           | Reference |
| 9   | DATA 8                | To Printer   | 27  | DATA 8 Return           | Reference |
| 10  | ACK                   | To Host      | 28  | ACK Return              | Reference |
| 11  | BUSY                  | To Host      | 29  | BUSY Return             | Reference |
| 12  | PTR ERROR             | To Host      | 30  | PE Return               | Reference |
| 13  | SELECT                | To Host      | 31  | INIT                    | From Host |
| 14  | AUTOFD <sup>(1)</sup> | To Host      | 32  | FAULT                   | To Host   |
| 15  | Not Used              |              | 33  | Not Used                |           |
| 16  | Logic Gnd             |              | 34  | Not Used                |           |
| 17  | FG                    | Frame Ground | 35  | Not Used                |           |
| 18  | +5V (Z=24K ohm)       | To Host      | 36  | SELECTIN <sup>(1)</sup> | From Host |

# IEEE1284 Parallel Interface Pin Assignments

(1) Signals required for IEEE1284 mode.

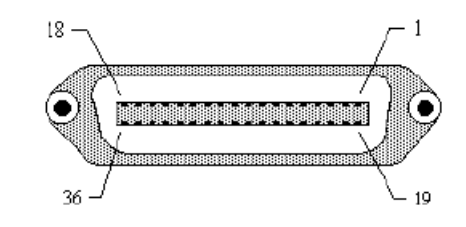

# **RS232 SERIAL INTERFACE**

The High Speed Serial Interface is a Plug-In Interface Module that can be installed in the printer by the user.

# **GENERAL SPECIFICATIONS**

| Asynchronous ASCII        | Half-duplex communication<br>Ready/Busy Hardware Flow Control<br>Pin 20, DTR Control<br>Pin 4, RTS Error Condition<br>X-On/X-Off Software Flow Control<br>Bi-Directional Communication |
|---------------------------|----------------------------------------------------------------------------------------------------|
| Data Transmission Rate    | 9600, 19200, 38400, 57600 bps                                                                                                    |
| Character Format          | 1 Start Bit (fixed)<br>7 or 8 data bits (selectable)<br>Odd, Even or No Parity (selectable)<br>1 or 2 Stop bits (selectable)                                                           |
| ELECTRICAL SPECIFICATIONS |                                                                                                    |
| Connector DB-25S (Female) |                                                                                                    |
| Cable                     | DB-25P (Male), 50 ft. maximum length.<br>For cable configuration, refer to Cable<br>Requirements appropriate to the RS232C<br>protocol chosen.                                         |
| Signal Levels             | High = +5V to +12V<br>Low = -5V to -12V                                                                                                    |

# **PIN ASSIGNMENTS**

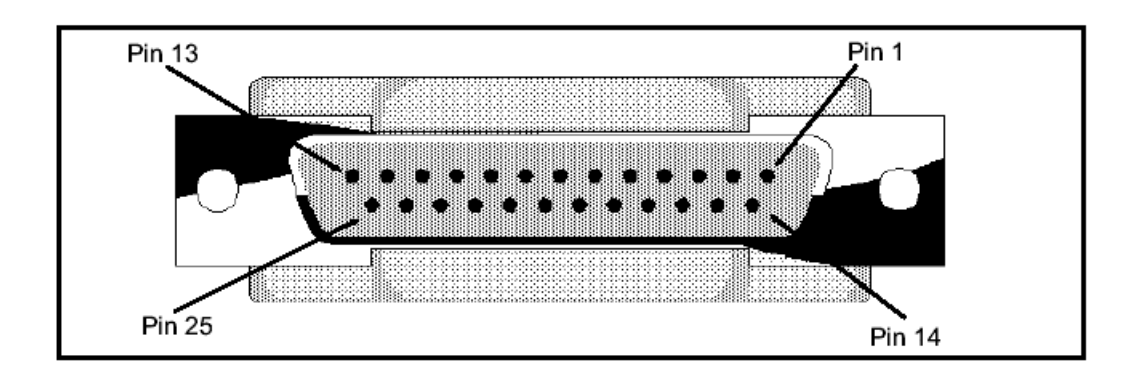

# **RS232C Interface Signals**

| PIN | DIRECTION  | SIGNAL DEFINITION                                                                                                    |
|-----|------------|----------------------------------------------------------------------------------------------------|
| 1   | Reference  | FG (Frame Ground)                                                                                                    |
| 2   | To Host    | TD (Transmit Data) - Data from the printer to the host computer.<br>Sends X-On/X-Off characters or status data (Bi-Directional<br>protocols).                                                                                                    |
| 3   | To Printer | RD (Receive Data) - Data to the printer from the host computer.                                                                                                    |
| 4   | To Host    | RTS (Request to Send) - Used with Ready/Busy flow control to<br>indicate an error condition. RTS is high and remains high unless the<br>print head is open (in this case, RTS would return to the high state<br>after the print head is closed and the printer is placed back on-line)<br>or an error condition occurs during printing (e.g., ribbon out, label<br>out).             |
| 5   | To Printer | CTS (Clear to Send) - When this line is high, the printer assumes that data is ready to be transmitted. The printer will not receive data when this line is low. If this line is not being used, it should be tied high (to pin 4).                                                                                                    |
| 6   | To Printer | DSR (Data Set Ready) - When this line is high, the printer will be ready to receive data. This line must be high before data is transmitted. If this line is not being used, it should be tied high (to pin 20).                                                                                                    |
| 7   | Reference  | SG (Signal Ground)                                                                                                    |
| 20  | To Host    | DTR (Data Terminal Ready) - This signal applies to Ready/Busy<br>flow control. The printer is ready to receive data when this pin is<br>high. It goes low when the printer is off-line, either manually or due<br>to an error condition, and while printing in the Single Job Buffer<br>mode. It will also go low when the data in the buffer reaches the<br>Buffer Near Full level. |

### CABLE REQUIREMENTS

| DB9 | DB25 | HOST | INTERCONNECTION | DB25 | PRINTER                   |
|-----|------|------|-----------------|------|---------------------------|
| 1   | 1    | FG   |                 | 1    | FG (Frame Ground)         |
| 2   | 3    | RD   | <b>─</b>        | 2    | TD (Transmit Data)        |
| 3   | 2    | TD   | <b>←</b>        | 3    | RD (Receive Data)         |
| 8   | 5    | CTS  |                 | 4    | RTS (Request to Send)     |
| 7   | 4    | RTS  |                 | 5    | CTS (Clear to Send)       |
| 4   | 20   | DTR  |                 | 6    | DSR (Data Set Ready)      |
| 6   | 6    | DSR* | ▲               | 20   | DTR (Data Terminal Ready) |
| 5   | 7    | SG   | ►               | 7    | SG `(Signal Ground)       |

\* This connection at the host side of the interface would depend upon the pin that is being used as the Ready/Busy signal by the driving software. Typically, on a PC, it would be either CTS (pin 5) or DSR (pin 6) on a DB-25 connector.

# **UNIVERSAL SERIAL BUS (USB) INTERFACE**

The Universal Serial Bus (USB) interface is a Plug-In Interface Module that can be installed by the user. It requires a driver (shipped with each printer that has the interface installed) that must be loaded on your PC and the PC must be configured to support USB peripherals using Windows 98 or above. Details for loading the USB driver are contained in the USB Interface Manual that is shipped with each printer with a USB Optional interface installed. Up to 127 devices may be connected to a USB port using powered hubs.

#### **GENERAL SPECIFICATIONS**

| Connector:                | USB Type B Plug                   |  |  |
|---------------------------|-----------------------------------|--|--|
| Cable:                    | 10 ft (3 m) max                   |  |  |
| Host:                     | Windows 98 or above with USB Port |  |  |
| ELECTRICAL SPECIFICATIONS |                                   |  |  |
| Power Supply:             | BUS Power through cable           |  |  |
| Power Consumption:        | +5V@80ma                          |  |  |
|                           |                                   |  |  |

# LOCAL AREA NETWORK (LAN) OPTIONAL INTERFACE

A Local Area Network (LAN) interface is a Plug-In Interface Module that can be installed by the user. It requires a driver shipped with each printer that has the interface installed. The driver that must be loaded on your PC and the PC must be configured to run one of the supported network protocols using a 10/100BaseT LAN connection. Details for loading the LAN driver are contained in the LAN Interface Manual that is shipped with each printer with a LAN Optional interface installed.

#### **GENERAL SPECIFICATIONS**

| Cal | ole: |
|-----|------|
|-----|------|

10/100BaseT Category 5

Connector: RJ-45 Receptical

#### **ELECTRICAL SPECIFICATIONS**

**Power Supply:** 

Powered from printer

# **APPENDIX A**

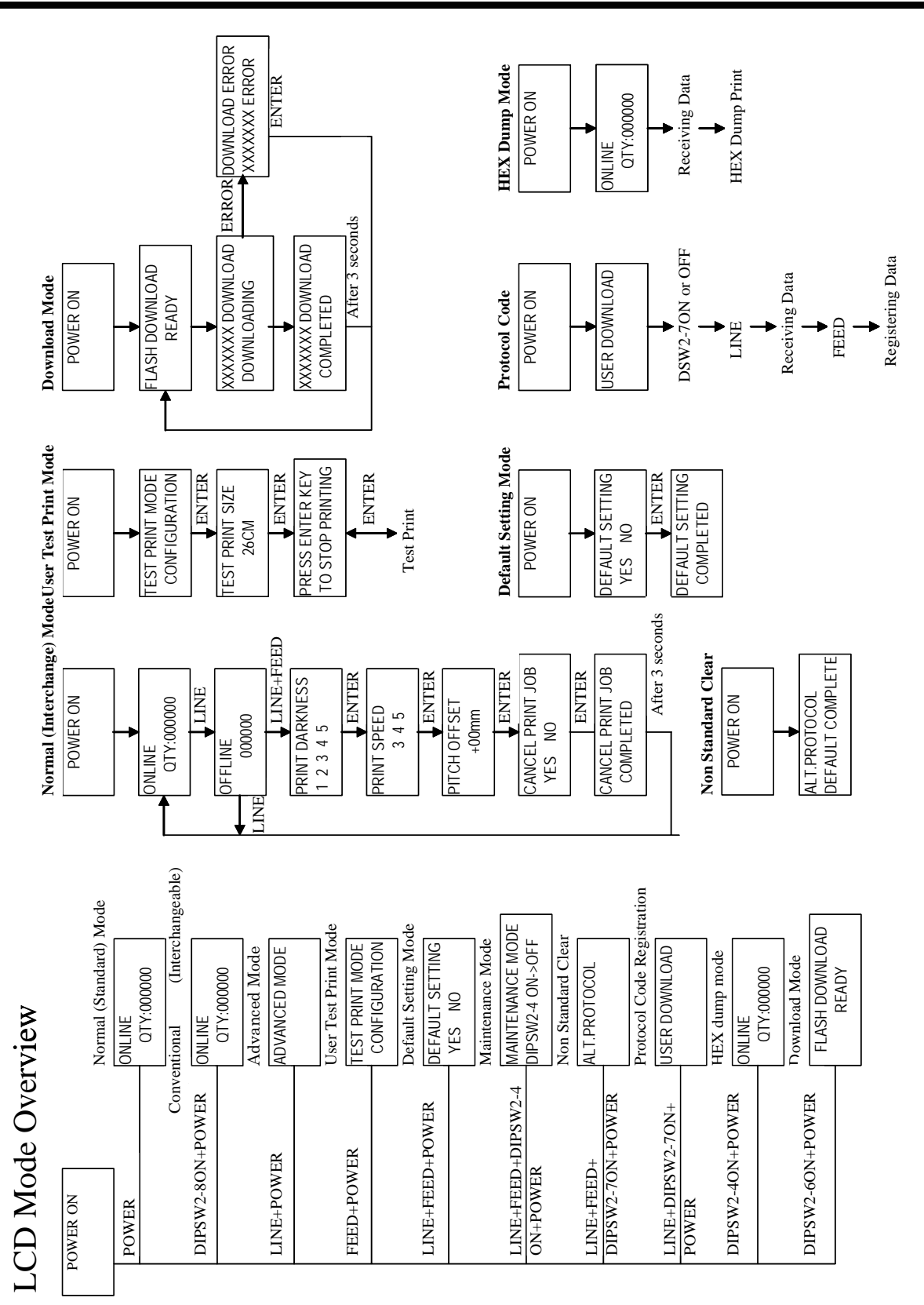

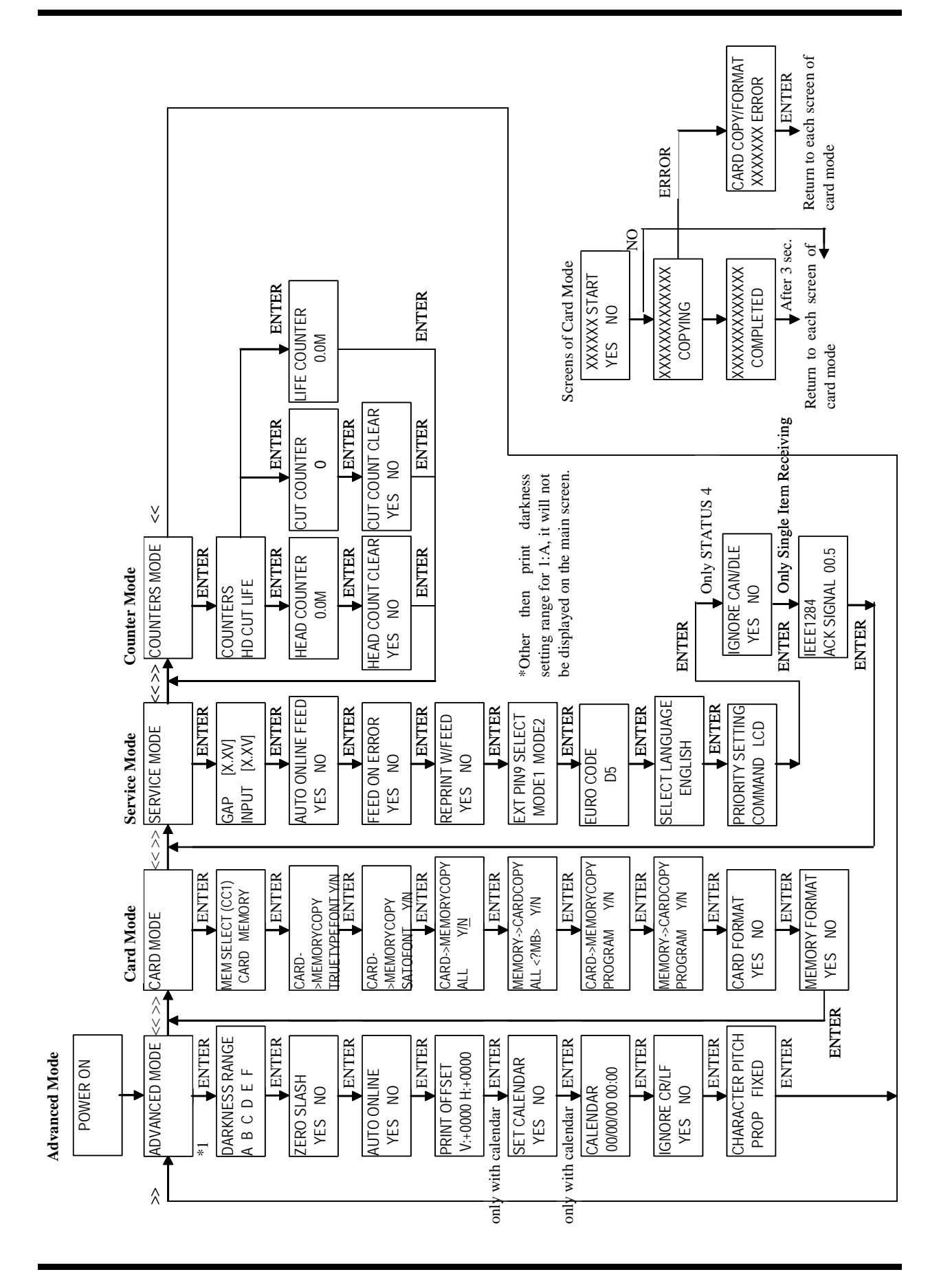

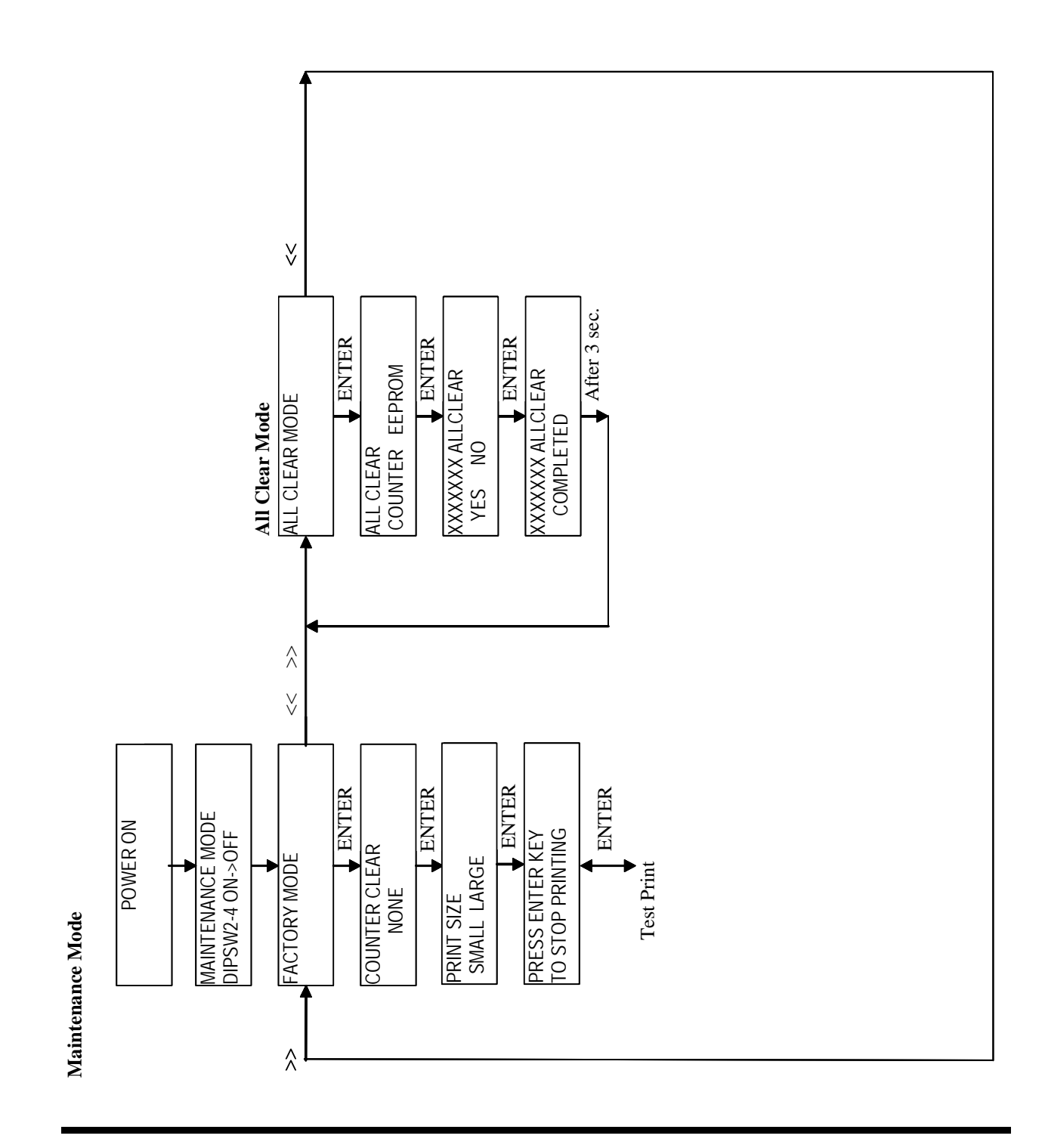

SATO M10e

# MANUFACTURERS DECLARATION OF CONFORMITY

Product identification

Product: Type: Options: Thermal or Thermal Transfer Printer **M10e** all

#### Means of conformity

The product is in conformity with the EMC Directive 89/336/EEC, 92/31/EEC and 93/68/EEC based on test results using harmonised standards.

standards used:

EN55022:1998 (Class B) EN61000-3-2: 2000 Class A EN61000-3-3: 1995+A1:2001

EN55024 : 1998 EN61000-4-2:1995+A1:1998+A2:2001 EN61000-4-3:1996+A1:1998+A2:2001 EN61000-4-4:1995+A1:2001 EN61000-4-5:1995+A1:2001 EN61000-4-6:1996+A1:2001 EN61000-4-8:1993+A1:2001

Test report number:

E22IE0067-YW-1

Test carried out by: Date: A-pex International Co.,Ltd. YOKOWA LAB. 03 June 2002

The product is in conformity with **Low Voltage Directive 73/23/EEC** based on test results using harmonised standards.

standards used:

EN60950/A11: 1997

Test carried out by: Certificate No: Report No.: Date:

Manufacturer:

AL 02 06 15569 029 22FS0122 11. June 2002

**TÜV Product Service GmbH** 

Bar Code SATO Electronics (M) SDN. BHD. Lot 20, Jalan 223 46100 Petaling Jaya Selangor Darul Ehsan, Malaysia

EC Representative:

SATO Europe NV

Leuvensesteenweg 369 1932 Sint-Stevens-Woluwe - Brussels Belgium

Signature:

Function: Date: Patrick Frimat

Managing Director SATO Europe NV 01. 01. 2004